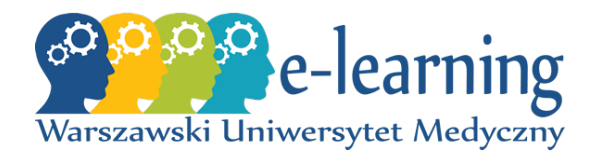

Warszawski Uniwersytet Medyczny Platforma e-learningowa eWUM

 $Gry \pmod{game}$ 

# TWORZENIE GIER

INSTRUKCJA DLA NAUCZYCIELI (WERSJA ROZWOJOWA)

Maciej Janusz Krajsman maciej.krajsman@wum.edu.pl

26 lutego 2020

# Spis treści

| 1        | Wp  | rowadz | zenie                                                            | 3  |
|----------|-----|--------|------------------------------------------------------------------|----|
|          | 1.1 | Moduł  | mod_game                                                         | 3  |
|          | 1.2 | Pomoc  |                                                                  | 3  |
| <b>2</b> | Źró | dła da | nych                                                             | 4  |
|          | 2.1 | Słowni | ik pojęć                                                         | 5  |
|          |     | 2.1.1  | Tworzenie słownika pojęć                                         | 5  |
|          |     | 2.1.2  | Wypełnianie słownika pojęć danymi — metoda ręczna                | 9  |
|          |     | 2.1.3  | Wypełnianie słownika pojęć danymi — metoda automatyczna          | 12 |
|          |     | 2.1.4  | Baza pytań — zalecane ustawienia słownika pojęć                  | 19 |
|          | 2.2 | Pytan  | ia                                                               | 21 |
|          |     | 2.2.1  | Dodawanie pytań — metoda ręczna                                  | 21 |
|          |     | 2.2.2  | Dodawanie pytań — metoda automatyczna (w przygotowaniu) $\dots$  | 31 |
|          | 2.3 | Test ( | quiz)                                                            | 32 |
|          |     | 2.3.1  | Wykorzystanie gotowego testu jako źródła pytań (w przygotowaniu) | 32 |
| 3        | Gry |        |                                                                  | 33 |
|          | 3.1 | Dane   |                                                                  | 33 |
|          | 3.2 | Gry –  | - tworzenie aktywności                                           | 33 |
|          | 3.3 | Krzyżo | Śwka                                                             | 37 |
|          | 3.4 | Milion | erzy                                                             | 42 |

### 1 Wprowadzenie

#### 1.1 Moduł mod game

Platforma eWUM umożliwia tworzenie kursów e-learningowych dla studentów. Nauczyciele mogą korzystać z różnorodnych form aktywności, by przygotowywać materiały edukacyjne dla kursantów. Dzięki dodatkom, które można instalować na platformie, rozszerzeniu ulega pula tych aktywności. Jednym z takich dodatków jest moduł *mod\_game*. Został on już zainstalowany na platformie i pozwala na wykorzystanie kilku gier edukacyjnych:

- Wisielec (*oryg. Hangman*)
- Krzyżówka (oryg. Crossword)
- Wykreślanka (oryg. Cryptex)
- Milionerzy (oryg. Millionaire)
- Sudoku
- Węże i drabiny (oryg. Snakes and ladders)
- Ukryty obraz (oryg. The hidden picture)

Niniejszy dokument stanowi wersję rozwojową instrukcji użytkowania wspomnianego modułu. Obecnie dotyczy przede wszystkim gier *Krzyżówka* oraz *Milionerzy* (oraz wypełniania ich danymi) — pozostałe aktywności oferowane przez rozszerzenie *mod\_game* mogą zostać opisane w późniejszym terminie, o ile będzie taka potrzeba.

Na początku należy zaznaczyć, że wszystkie zrzuty ekranu zawarte w tym dokumencie tworzone były przy użyciu platformy eWUM w wersji 3.7 i motywu *Adaptable*. Obrazy są poglądowe, rzeczywisty wygląd platformy zależy od wersji oprogramowania, zastosowanego motywu oraz jego ustawień.

#### 1.2 Pomoc

Instrukcja nie rozwija szczegółowo treści, które dostępne są w szybkiej pomocy platformy eWUM. Należy pamiętać, że w razie wystąpienia jakichkolwiek wątpliwości, pierwszym krokiem powinno być skorzystanie z takiej podpowiedzi, o ile jest dostępna. By ją wyświetlić, należy kliknąć w sumbol znaku zapytania (ryc. 1)

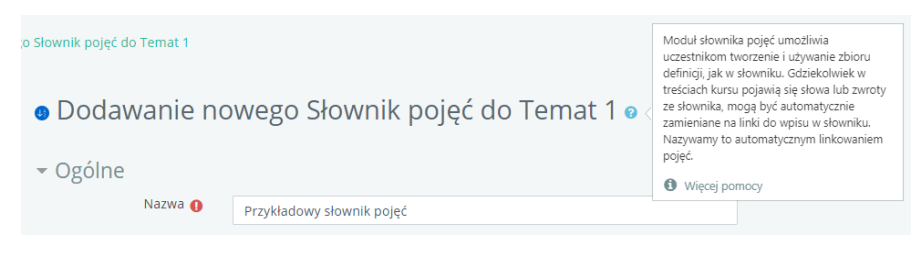

Rysunek 1: Pomoc — na przykładzie interfejsu dodawania słownika pojęć [Źródło: materiały własne]

4

## 2 Źródła danych

Każda z gier zawartych w module *mod\_game* automatycznie decyduje, jakie pytania i w którym momencie zostaną zadane. Przed rozpoczęciem tworzenia materiałów dydaktycznych trzeba jednak określić treść pytań oraz możliwe odpowiedzi (wraz z oznaczeniem poprawnej). Potrzebne do tego jest źródło danych, którym może być (w zależności od gry):

słownik pojęć (*oryg. glossary*) — cały słownik bądź pojedyncza kategoria zawartych w nim haseł

pytania (oryg. questions) — trzy rodzaje:

- 1. krótka odpowiedź
- 2. wybór wielokrotny
- 3. prawda/fałsz

test (quiz) (oryg. Quiz)

Wypełnić źródła danymi można na dwa sposoby: ręcznie i automatycznie. Metoda ręczna jest łatwiejsza do opanowania, ale zdecydowanie wolniejsza — zwłaszcza, jeśli planowane jest utworzenie/import wielu pytań jednocześnie. Zostały one opisane szczegółowo w odpowiednich sekcjach:

- 2.1 Słownik pojęć
- 2.2 Pytania
- 2.3 Test (quiz)

#### 2.1 Słownik pojęć

Słownik pojęć to aktywność na platformie eWUM. Stanowi uporządkowany zbiór pojęć (haseł) z opisami. Każde z nich może dodatkowo należeć do określonej kategorii i mieć przypisane słowa kluczowe. Może być tworzony przez samego nauczyciela bądź przy współudziale uczestników kursu.

Istnieje możliwość ukrycia słownika przed uczestnikami kursu, więc może być wykorzystany na przykład jako baza pytań. Technicznie możliwe jest też utworzenie globalnego słownika pojęć (dla całej platformy), jednak nauczyciele nie korzystają z tej funkcji.

#### 2.1.1 Tworzenie słownika pojęć

Słownik pojęć tworzy się tak samo, jak pozostałe aktywności na platformie eWUM. Należy kolejno wykonać następujące czynności:

- 1. Uruchomić tryb edycji kursu (ryc.2);
- 2. Rozpocząć dodawanie aktywności/zasobu w docelowym temacie kursu (ryc.3);
- 3. Wybrać Słownik pojęć z menu i zatwierdzić wybór (ryc.4);
- 4. Wybrać preferowane ustawienia z formularza (ryc.5). W razie wątpliwości skorzystać z dostępnej pomocy (sekcja 1.2);
  - Należy wypełnić następujące sekcje: Ogólne (ryc.5), Pojęcia (ryc.6), Wygląd (ryc.7), Oceny (ryc.8), Ocenianie (ryc.8) oraz pozostałe standardowe dla różnych modułów (Standardowe opcje modułów, Ogranicz dostęp, Ukończenie aktywności, Tagi, Kompetencje) (ryc.9).
- 5. Zatwierdzić wypełniony formularz przyciskiem (ryc.9).

Gotowy słownik pojęć widoczny będzie w wybranym kursie (ryc.10). Można go następnie wypełnić danymi (metoda ręczna: sekcja 2.1.2, metoda automatyczna: sekcja 2.1.3.

| Kurs testowy<br># Home @ Kokpit ∰ Wyderzenia 曾 Moje kursy ☆Ten kurs ۞ - ত Ukryj bloki ✔ |                     |                                                                  |  |  |  |
|-----------------------------------------------------------------------------------------|---------------------|------------------------------------------------------------------|--|--|--|
| ► > Kursy > test                                                                        |                     | <ul> <li>Edytuj ustawienia</li> <li>Włącz tryb edycji</li> </ul> |  |  |  |
| 📥 Nawigacja                                                                             | 8 Forum aktualności | <ul> <li>Ukończenie kursu</li> <li>T Filtry</li> </ul>           |  |  |  |
| 😤 Strona główna                                                                         | Temat 1             | Ustawienia dziennika ocen      Konia zaparowa                    |  |  |  |
| <ul><li>Strony</li><li>Moje kursy</li></ul>                                             | Temat 2             | t Odtwórz                                                        |  |  |  |
| > logo-test<br>> Logo-test                                                              | Temat 3             | Ĵ Import<br>← Reset                                              |  |  |  |
| <pre>~ Kursy ~ test</pre>                                                               | Temat 4             | Więcej                                                           |  |  |  |

Rysunek 2: Tryb edycji kursu [Źródło: materiały własne]

| Kurs testowy                                      |                         |                                 |  |  |  |  |
|---------------------------------------------------|-------------------------|---------------------------------|--|--|--|--|
| ome 🚜 Kokpit 🋗 Wydarzenia                         | 💼 Moje kursy 🛔 Ten kurs | 🔅 🚽 🧮 Ukryj bloki 🖌             |  |  |  |  |
| ► > Kursy > test                                  |                         |                                 |  |  |  |  |
| 📥 Nawigacja 🛛 🕂 🛊 🗸 🗸                             |                         | Modyfikuj 👻                     |  |  |  |  |
| ✓ Kokpit                                          | 🕂 🚳 Forum aktualności 🖌 | Modyfikuj 👻 🚢                   |  |  |  |  |
| <ul> <li>Strong growna</li> <li>Strony</li> </ul> |                         | + Dodaj aktywność lub zasób     |  |  |  |  |
| ✓ Moje kursy                                      | . Temat 1 🖉             | Modyfikuj 👻                     |  |  |  |  |
| > logo-test2                                      | - <del>1</del> -        |                                 |  |  |  |  |
| <ul> <li>Kursy</li> </ul>                         |                         | 🕂 Dodaj aktywność lub zasób     |  |  |  |  |
| ✓ test                                            | д Temat 2 🖉             | Modyfikuj 👻                     |  |  |  |  |
| > Uczestnicy                                      | ` <b>↓</b> `            | De dei alterne stillet erstille |  |  |  |  |
| 🛡 Odznaki                                         |                         |                                 |  |  |  |  |
| 🗹 Kompetencje                                     | 👖 Temat 3 🖌             | Modyfikuj 👻                     |  |  |  |  |
| Oceny                                             | *                       | Dodbi oktowność lub zasób       |  |  |  |  |
| > Sekcja ogoina                                   |                         |                                 |  |  |  |  |
| > Temat 2                                         | 🕂 Temat 4 🖋             | Modyfikuj 👻                     |  |  |  |  |
| > Temat 3                                         | •                       | De dei elte verei i lub erei b  |  |  |  |  |
| > Temat 4                                         |                         | T Dodaj aktywność lub zasob     |  |  |  |  |
|                                                   |                         | 🕇 Dodaj temat                   |  |  |  |  |

Rysunek 3: Dodawanie aktywności 1 [Źródło: materiały własne]

| <ul> <li>c Loga</li> <li>C Loga</li> <li>C Log</li></ul> | Dodaj aktywność lub zasób                                                                                                    |                                                                                                    |  |  |  |
|----------------------------------------------------------------------------------------------------|----------------------------------------------------------------------------------------------------|----------------------------------------------------------------------------------------------------|--|--|--|
| U V Elylocia                                                                                                    | Eckys     Liss     Liss     Liss     Liss     Media collection     Narzędzie zewnętrzne     Opinia zwrotna     Opinia zwrotna     Posty Certyfikat     Sownik pojęć     Posty Certyfikat     Sownik pojęć     Test Quis)     Test Quis)     Test Quis     Zadanie ZASCEV     Adres URL     D     Boostrap Elements     D     D                                                                                                    | Model downika pogłe unostkula uczestnikom tworzenie i używanie zboru defineji, jak w downiku. Gdziekolwek w tedscak kursu<br>posład je dowala ku barody pa słowniku, nogł być automatycznie zamieniane na liski do wpisu w downiku. Nazywany to<br>automatycznym linkowaniem pogłe.<br>• W tyciej pomicy |  |  |  |
| C C Folder                                                                                                    | <ul> <li>Control Control C</li></ul> |                                                                                                    |  |  |  |

Rysunek 4: Dodawanie aktywności 2 [Źródło: materiały własne]

| Kurs testowy                                                                              |                               |                                                                     |  |  |  |
|-------------------------------------------------------------------------------------------|-------------------------------|---------------------------------------------------------------------|--|--|--|
| 🎢 Home   🏤 Kokpit 🏙 Wydarzenia                                                            | 💼 Moje kursy 🛛 🛔 Ten kurs     | ፲를 Ukryj bloki 🖋                                                    |  |  |  |
| 🍃 > Kursy > test > Dodawanie now                                                          | vego Słownik pojęć do Temat 1 |                                                                     |  |  |  |
| 📥 Nawigacja 🕂 🚓 🚽                                                                         | • Dodawanie n                 | owego Słownik pojęć do Temat 1 🛛                                    |  |  |  |
| <ul> <li>Strona growna</li> <li>Strony</li> <li>Moje kursy</li> <li>Jogo-test2</li> </ul> | ✓ OgoIne<br>Nazwa ●           | Przykładowy słownik pojęć                                           |  |  |  |
| > Logo-test<br>> Kursy<br>> test                                                          | Opis                          | I     A ▼ B     I     IIII     IIIIIIIIIIIIIIIIIIIIIIIIIIIIIIIIIIII |  |  |  |
| > Uczestnicy<br>V Odznaki<br>Kompetencje<br>Oceny                                         |                               |                                                                     |  |  |  |
| > Sekcja ogólna<br>> Temat 1<br>> Temat 2                                                 |                               | <ul> <li>Wyświetł opis na stronie kursu </li> </ul>                 |  |  |  |
| > Temat 3<br>> Temat 4                                                                    | Typ słownika pojęć 💡          | Czy to jest globalny słownik pojęć? Główny słownik pojęć            |  |  |  |

Rysunek 5: Dodawanie słownika pojęć — ogólne [Źródło: materiały własne]

| <ul> <li>Pojecia</li> </ul>                       |       |
|---------------------------------------------------|-------|
|                                                   |       |
| 0                                                 |       |
| Automatycznie aprobuj                             | Tak 🗢 |
| wpisy definicji przez                             |       |
| Studentow                                         |       |
| Q                                                 |       |
| -                                                 | Nie 🜩 |
| Zawsze można edytować                             |       |
| 0                                                 |       |
| •                                                 |       |
| Pozwól na wielokrotne<br>definiowanie tego samego | Nie 🗢 |
| pojęcia                                           |       |
|                                                   |       |
| 0                                                 |       |
| Pozwól komentować wpisy                           | Nie 🗢 |
|                                                   |       |
| 0                                                 |       |
| Automatycznie linkuj                              | Tak 🖨 |
| pojęcia                                           |       |
|                                                   |       |

 $Rysunek \ 6: \ Dodawanie \ słownika \ pojęć \ -- \ pojęcia \ [\acute{Z}ródło: \ materiały \ własne]$ 

| - Wygląd                                  |                                                       |
|-------------------------------------------|-------------------------------------------------------|
| Format wyświetlania 👩                     | Prosty styl słownika 🜩                                |
| 0                                         |                                                       |
| Zatwierdzony format                       | Domyślny(zgodny z ustawionym formatem wyświetlania) 🗢 |
| wyświetlania                              |                                                       |
| Wyświetl podaną ilość<br>pojeć na stronie | 10                                                    |
| pojęcno su onie                           |                                                       |
| Pokaż litery alfabetu 💡                   | Tak 🗢                                                 |
| Pokat link Warystkia"                     |                                                       |
| POKAZ IIIIK "WSZYSTKIE 🕜                  | Tak 🗢                                                 |
| Pokaż link "Specjalne" 👩                  |                                                       |
|                                           |                                                       |
| 0                                         |                                                       |
| Pozwól drukować słownik                   | Tak 🗢                                                 |
|                                           |                                                       |

Rysunek 7: Dodawanie słownika pojęć – wygląd [Źródło: materiały własne]

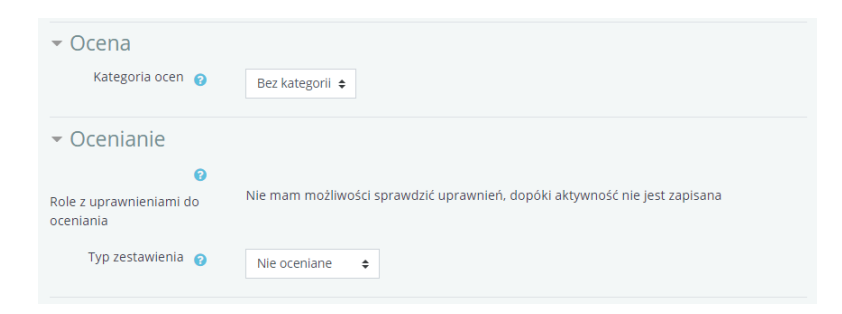

Rysunek 8: Dodawanie słownika pojęć – ocena, ocenianie [Źródło: materiały własne]

| <ul> <li>Standardowe opcje</li> </ul> | modułów                |                   |                                      |
|---------------------------------------|------------------------|-------------------|--------------------------------------|
| <ul> <li>Ogranicz dostęp</li> </ul>   |                        |                   |                                      |
| <ul> <li>Ukończenie aktywn</li> </ul> | ości                   |                   |                                      |
| ▶ Tagi                                |                        |                   |                                      |
| <ul> <li>Kompetencje</li> </ul>       |                        |                   |                                      |
|                                       | Zapisz i wróć do kursu | Zapisz i wyświetł | Anuluj                               |
|                                       |                        | W tym forn        | nularzu są pola wymagane oznaczone 🚺 |

Rysunek 9: Dodawanie słownika pojęć – ustawienia standardowe [Źródło: materiały własne]

| Kurs testowy                 |                                               |                             |  |  |  |  |  |
|------------------------------|-----------------------------------------------|-----------------------------|--|--|--|--|--|
| 🖀 Home 🛛 Kokpit 🋗 Wydarzenia | a 💼 Moje kursy 🎄 Ten kurs                     | 🔅 🚽 🛅 Ukryj bloki 🦨         |  |  |  |  |  |
| 🍃 > Kursy > test             |                                               |                             |  |  |  |  |  |
| 📥 Nawigacja 🛛 🕂 🌣 🗣          |                                               | Modvfikuj 👻                 |  |  |  |  |  |
| ∽ Kokpit                     | 🕂 👩 Forum aktualności 🖋                       | Modyfikui 🛪 💄               |  |  |  |  |  |
| Strona główna                | 10                                            | Dodaj aktywność lub zasób   |  |  |  |  |  |
| > Strony                     |                                               |                             |  |  |  |  |  |
| > logo-test2                 | 🕂 Temat 1 🖌                                   | Modyfikuj 👻                 |  |  |  |  |  |
| > Logo-test                  |                                               |                             |  |  |  |  |  |
| ✓ Kursy                      | <ul> <li>Przykładowy słownik pojęc</li> </ul> | Modyfikuj 👻                 |  |  |  |  |  |
| ∽ test                       |                                               | 🕂 Dodaj aktywność lub zasób |  |  |  |  |  |
| > Uczestnicy                 | Temat 2 🖌                                     | Modyfikul 💌                 |  |  |  |  |  |
| 🛡 Odznaki                    | ÷                                             | in a syntag                 |  |  |  |  |  |
| 🗹 Kompetencje                |                                               | 🕈 Dodaj aktywność lub zasób |  |  |  |  |  |
| I Oceny                      | Temat 3 🖌                                     | Modyfikui 💌                 |  |  |  |  |  |
| > Sekcja ogolna              |                                               | moujinaj                    |  |  |  |  |  |
| > Temat 2                    |                                               | 🕈 Dodaj aktywność lub zasób |  |  |  |  |  |
| > Temat 3                    | Temat 4 🖉                                     | Modvfikui 🔻                 |  |  |  |  |  |
| > Temat 4                    |                                               | modynkaj                    |  |  |  |  |  |
|                              |                                               | + Dodaj aktywność lub zasób |  |  |  |  |  |
| = Administracia              |                                               | 🕈 Dodaj temat               |  |  |  |  |  |
| - Administracja 🕂 🗘 -        | *                                             |                             |  |  |  |  |  |

Rysunek 10: Gotowy słownik — widok z podglądu kursu [Źródło: materiały własne]

#### 2.1.2 Wypełnianie słownika pojęć danymi — metoda ręczna

Ręczne wprowadzanie wymusza pojedyncze umieszczanie haseł w serwisie. Aby wprowadzić jedno hasło należy kolejno:

- 1. Na stronie głównej (w podglądzie) słownika pojęć wybrać opcję *Dodaj pojęcie* (ryc.11);
  - Alternatywnie można wybrać tę opcję z panelu administracyjnego bazy pytań (ryc.11).
- 2. Otworzy się formularz wypełnić go (ryc.12);
- 3. Zatwierdzić wprowadzone zmiany przyciskiem (ryc.12).

Nowo dodane hasło będzie widoczne w podglądzie słownika pojęć (ryc.13).

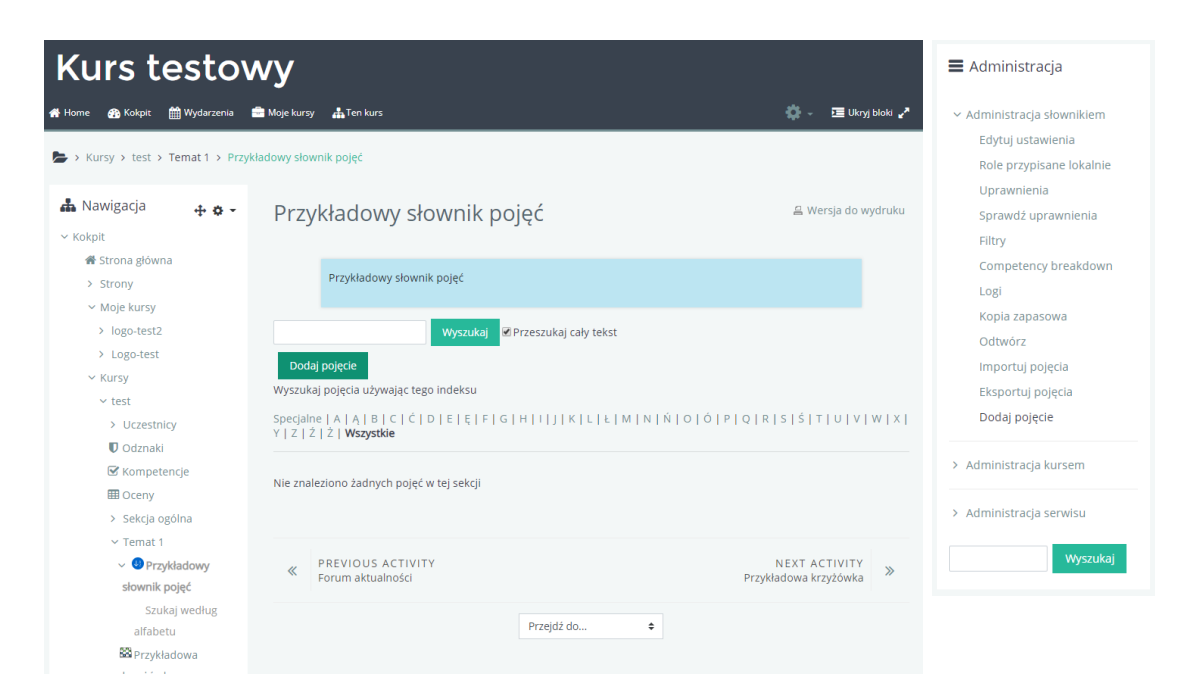

Rysunek 11: Słownik pojęć — ręczne wprowadzanie hasła [Źródło: materiały własne]

### $\underline{11} \quad \text{Platforma eWUM. Tworzenie gier} \hdots \text{matrix} is a nauczycieli (wersja rozwojowa)$

|                                   |                                                                                                   |        |                                        | wy             | esto                           | Kurs te                                                           |  |
|-----------------------------------|---------------------------------------------------------------------------------------------------|--------|----------------------------------------|----------------|--------------------------------|-------------------------------------------------------------------|--|
| 🖭 Ukryj bloki 🦨                   | 🌣 - 프 u                                                                                           |        | y 📥 Ten kurs                           | 🚔 Moje kursy   | 🛗 Wydarzenia                   | Home 🕋 Kokpit 👔                                                   |  |
|                                   |                                                                                                   | Jj     | wnik pojęć > Modyfikuj                 | zykładowy słow | > Temat 1 > Prz                | • > Kursy > test > 1                                              |  |
|                                   | nik pojeć                                                                                         | ow     | /kładowy sło                           | Przv           | + o -                          | <b>h</b> Nawigacja                                                |  |
|                                   | · · · · · · · · · · · · · · · · · · ·                                                             |        | , nadoný bio                           | y              |                                | r Kokpit                                                          |  |
|                                   | ęć                                                                                                | ik poj | Przykładowy słownik                    |                | ina                            | 🍘 Strona główna                                                   |  |
|                                   |                                                                                                   |        |                                        |                |                                | > Strony                                                          |  |
| <ul> <li>Zwiń wszystko</li> </ul> | ▼ Zwiŕ                                                                                            |        | rólne                                  | - Og           |                                | ✓ Moje kursy                                                      |  |
|                                   |                                                                                                   |        | Joine                                  | + Ogt          | 2                              | > logo-test2                                                      |  |
|                                   | orem                                                                                              | L      | Termin ()                              |                |                                | > Logo-test                                                       |  |
|                                   |                                                                                                   |        | Definicia 🐽                            |                |                                | ✓ Kursy                                                           |  |
| 5                                 |                                                                                                   |        |                                        |                |                                | ∼ test                                                            |  |
| mperdiet risus                    | orem ipsum dolor sit amet, consectetur adipiscing elit. Aliquam blandit imperdi                   | 1      |                                        |                | nicy                           | > Uczestnic                                                       |  |
| liquam in                         | itae tempor. In lacinia dolor sed nisl semper, vitae lacinia velit efficitur. Aliquam             |        |                                        |                | ()<br>to (                     | Udznaki                                                           |  |
| hicula velit non                  | incidunt. Aenean tempor purus nec egestas ultrices. Quisque dapibus vehicula v                    | t      |                                        |                | tencje                         | Competer                                                          |  |
| Jam libero                        | ehicula. Vivamus et lobortis odio. Aliquam dignissim sapien ante, ut aliquam libe                 | N      |                                        |                | ogólpa                         | Eakria or                                                         |  |
| is fringilla. Duis                | lit, non mattis nisi pulvinar ut. Integer vehicula augue ultrices dolor mattis fringi:            | e      |                                        |                | 1                              | <ul> <li>Zekcja ogi</li> <li>Zomat 1</li> </ul>                   |  |
| mper<br>//wamus.non               | ic turpis a urna laoreet cursus non sed est. Praesent fringilla, tellus eu semper                 | ā      |                                        |                | zukładowa                      | • Telliat T                                                       |  |
| invarious non                     | lignissim nibh. Praesent placerat id arcu in sodales.                                             | 0      |                                        |                |                                | słownik p                                                         |  |
|                                   |                                                                                                   |        |                                        |                | ukai według                    | Szuka                                                             |  |
|                                   |                                                                                                   |        |                                        |                | etu                            | alfabetu                                                          |  |
| /                                 |                                                                                                   |        |                                        |                | dadowa                         | R Przykładow                                                      |  |
|                                   |                                                                                                   |        | łowo kluczowe                          | ch             | vka                            | krzyżówka                                                         |  |
|                                   |                                                                                                   |        | iowo kiaczowe 🍞                        | 5.0            | 2                              | > Temat 2                                                         |  |
|                                   |                                                                                                   |        |                                        |                | 3                              | > Temat 3                                                         |  |
| n załączników: 9                  | Maksymalny rozmiar dla nowych plików: Nieograniczone, maksimum załąc:                             |        | Załącznik 👩                            |                | 4                              | > Temat 4                                                         |  |
|                                   |                                                                                                   |        |                                        |                |                                |                                                                   |  |
|                                   | <ul> <li>Pliki</li> </ul>                                                                         |        |                                        |                | a . <b>t. a</b> -              | Administracia                                                     |  |
|                                   |                                                                                                   | 1      |                                        |                | Ψ. <del>Μ</del> .              | ,                                                                 |  |
|                                   |                                                                                                   |        |                                        |                | ownikiem                       | <ul> <li>Administracja słow</li> </ul>                            |  |
|                                   |                                                                                                   |        |                                        |                | enia                           | Edytuj ustawieni                                                  |  |
|                                   | Możesz przeciągnąć i upuścić pliki tutaj, aby je dodać.                                           |        |                                        |                | ne lokalnie                    | Role przypisane                                                   |  |
|                                   |                                                                                                   |        |                                        |                |                                | Uprawnienia                                                       |  |
|                                   |                                                                                                   |        | σί                                     | - Tag          | wnienia                        | Sprawdź uprawn                                                    |  |
|                                   |                                                                                                   |        | 5'                                     | 146            |                                | Filtry                                                            |  |
|                                   | ak wyboru                                                                                         | В      | Tagi                                   |                | oreakdown                      | Competency bre                                                    |  |
|                                   | Vprowadź tagi 🔻 Zarządzaj standardowymi tagami                                                    | V      |                                        |                |                                | Logi                                                              |  |
|                                   |                                                                                                   |        |                                        |                | Na                             | Kopia zapasowa                                                    |  |
|                                   | Zapisz zmiany Anului                                                                              |        |                                        |                |                                | Odtwórz                                                           |  |
|                                   |                                                                                                   |        |                                        |                | cia                            | Importuj pojęcia                                                  |  |
| ane oznaczone 🕻                   | W tym formularzu są pola wymagane ozn                                                             |        |                                        |                | ęcia                           | Eksportuj pojęcia                                                 |  |
| CTIVITY                           | NEVT ACTIVIT                                                                                      | EV.    |                                        |                |                                | Dodaj pojęcie                                                     |  |
| zyżówka »                         | NEXT ACTIVIT<br>Przykładowa krzyżówk                                                              | r      | Forum aktualności                      | *              |                                |                                                                   |  |
|                                   |                                                                                                   |        |                                        |                | irsem                          | <ul> <li>Administracja kurs</li> </ul>                            |  |
|                                   | Przejdź do 🗢                                                                                      |        |                                        |                | nwicu                          | Administracia com                                                 |  |
| ga<br>A (                         | Zapisz zmiany Anuluj<br>W tym formularzu są pola wyma,<br>NEXT .<br>Przykładowa i<br>Przejdź do 🗣 | ΓY     | PREVIOUS ACTIVITY<br>Forum aktualnošci | «              | cia<br>ęcia<br>ursem<br>erwisu | Odtwórz<br>Importuj pojęcia<br>Eksportuj pojęcia<br>Dodaj pojęcie |  |

Rysunek 12: Słownik pojęć — ręczne wprowadzanie hasła — formularz [Źródło: materiały własne]

| Kurs testo                                                                                            | wy                                                                                                    | · · · · · · · · ·                                                                                                    |  |  |  |
|----------------------------------------------------------------------------------------------------|----------------------------------------------------------------------------------------------------|----------------------------------------------------------------------------------------------------|--|--|--|
| Home Wydarzenia<br>Kursy > test > Temat 1 > Prz                                                       | ykładowy słownik pojęć                                                                                                    | Ukryj bloki 🦿                                                                                                    |  |  |  |
| 📥 Nawigacja 🕂 🛊 🗸 🗸                                                                                   | Przykładowy słownik pojęć                                                                                                    | 읍 Wersja do wydruku                                                                                                    |  |  |  |
| 希 Strona główna<br>> Strony<br>~ Moje kursy                                                           | Przykładowy słownik pojęć                                                                                                    |                                                                                                    |  |  |  |
| > logo-test<br>> Logo-test<br>~ Kursy                                                                 | Wyszukaj         Ø Przeszukaj cały tekst           Dodaj pojęcie         Wyszukaj pojecia używalac tego indeksu                                                                                                    |                                                                                                    |  |  |  |
| <ul> <li>✓ test</li> <li>&gt; Uczestnicy</li> <li>♥ Odznaki</li> </ul>                                | Specjalne   A   Ą   B   C   Ć   D   E   Ę   F   G   H   I   J   K   L   Ł   M   N   Ń   O   Ó   P   Q   R   S   Ś   T   U   V   W   X  <br>Y   Z   Ź   Ż   Wszystkie                                                                                                    |                                                                                                    |  |  |  |
| Kompetencje<br>Coeny<br>Sekcja ogólna<br>✓ Temat 1<br>✓ Przykladowy<br>slownik pojęć<br>Szukaj według | Lorem<br>Lorem ipsum dolor sit amet, consectetur adipiscing elit. Aliquam blandit imperdiet ris<br>sed nisi semper, vitae lacinia velit efficitur. Aliquam in condimentum arcu. Aliquam se<br>convallis risus commodo tincidunt. Aenean tempor purus nec egestas ultrices. Quisqu<br>vehicula. Vivamus et lobortis odio. Aliquam dignissim sapien ante, ut aliquam libero te<br>nulla posuere varius. Pellentesque fermentum magna elit. non matts nisi pulvinar ut<br>dolor mattis finigilia. Duis ac turpis a urna laoreet cursus non sed est. Praesent fringil<br>leo lorem vulputate sapien, vitae mattis orci risus nec massa. Vivamus non dignissim<br>sodales. | us vitae tempor. In lacinia dolor<br>imper vestibulum ante, sit amet<br>ue dapibus vehcula velit non<br>empus vel. Donec nec est sed<br>. Integer vehicula augue ultrices<br>Ila, tellus eu semper commodo,<br>nibh. Praesent placerat id arcu in |  |  |  |
| alfabetu                                                                                              |                                                                                                    | ∿ ⊘ ≟ ≎                                                                                                    |  |  |  |
| > Temat 3<br>> Temat 4                                                                                | PREVIOUS ACTIVITY     Forum aktualności                                                                                                    | NEXT ACTIVITY Przykładowa krzyżówka 🏾 🚿                                                                                                    |  |  |  |
| ≡ Administracja 🕂 🛊 🗸 –                                                                               | Przejdź do ♦                                                                                                    |                                                                                                    |  |  |  |

Rysunek 13: Słownik pojęć — hasło wprowadzone ręcznie [Źródło: materiały własne]

#### $2.1.3 \quad {\rm Wypełnianie \ słownika \ pojęć \ danymi \ -- \ metoda \ automatyczna }$

Automatyczna metoda wprowadzania haseł pozwala na dodanie jednocześnie dużej ich grupy. Wymaga jednak wykorzystania arkusza kalkulacyjnego, specjalnego skryptu oraz notatnika. Skrypt dostępny jest do pobrania tutaj (LINK) (należy rozpakować go przed użyciem), bądź w wersji on-line tutaj (LINK).

Cały proces polega na przygotowaniu odpowiedniego pliku i wprowadzeniu go do portalu. Aby przygotować plik, należy:

- 1. Otworzyć arkusz kalkulacyjny (np. MS Excel, LibreOffice Calc), skrypt (patrz wyżej) oraz notatnik;
- 2. W arkuszu kalkulacyjnym przygotować tabelę. W pierwszej kolumnie powinny znajdować się hasła, a obok nich, w drugiej kolumnie, odpowiadające im opisy (ryc.14);
- 3. Zaznaczyć obszar arkusza zawierający hasła i ich opisy (2 kolumny x n wierszy, bez nagłówków!) i skopiować go (Ctrl + C) (ryc.15);

- 4. Wkleić (Zaznaczyć pierwsze pole tekstowe, Ctrl + V) zawartość schowka (skopiowane hasła i opisy) do pierwszego pola tekstowego interfejsu skryptu i uruchomić konwersję przyciskiem (ryc.16);
- Zaznaczyć cały tekst w drugim polu tekstowym interfejsu skryptu i skipiować go (Zaznaczyć drugie pole tekstowe, Ctrl+A, Ctrl+C)(ryc.16);
- 6. Wkleić skopiowany przed chwilą tekst do notatnika (Ctrl+V) i zapisać na dysku plik tekstowy z rozszerzeniem .xml (Zapisz jako, \*.xml )(ryc.17).
  - W razie problemów z plikiem, należy sprawdzić jego kodowanie powinien być zakodowany w systemie UTF-8.

Gdy plik będzie gotowy, można przesłać go do portalu eWUM. W tym celu:

- 1. Na stronie głównej (w podglądzie) słownika pojęć wybrać opcję *Importuj pojęcia* (ryc.18);
  - Alternatywnie można wybrać tę opcję z panelu administracyjnego słownika pojęć (ryc.18).
- 2. Otworzy się formularz (ryc.19) wybrać w nim plik do importu (ryc.20) oraz docelowy słownik pojęć. W większości przypadków będzie to Aktualny słownik pojęć;
- 3. Zatwierdzić przesłanie przyciskiem (ryc.21, pojawi się krótki komunikat z raportem z importu (ryc.22).

Nowo dodane hasła będą widoczne w podglądzie słownika pojęć (ryc.23).

|    | Α          | В                                                                                                    |
|----|------------|----------------------------------------------------------------------------------------------------|
| 1  | hasło      | opis                                                                                                    |
| 2  | Lorem      | Lorem ipsum dolor sit amet, consectetur adipiscing elit. Aliquam blandit imperdiet risus vitae tempor         |
| 3  | Maecenas   | Maecenas est mi, vulputate ut eros nec, scelerisque tincidunt ipsum. Maecenas sit amet consequat s            |
| 4  | Ut         | Ut turpis lorem, pulvinar ut gravida eget, mattis vel dolor. Vestibulum eros diam, fringilla ac luctus ac,    |
| 5  | Morbi      | Morbi lobortis risus non ipsum molestie, sit amet aliquet lectus feugiat. Cras rutrum ultrices faucibus.      |
| 6  | Vivamus    | Vivamus at est purus. In ac porta lorem, eget congue turpis. Suspendisse tempor lectus nec ultricies f        |
| 7  | Curabitur  | Curabitur vel scelerisque lorem, id tempus risus. Phasellus et erat lacinia, porttitor purus eget, viverra    |
| 8  | Vestibulum | Vestibulum sed diam quis diam dictum auctor. Suspendisse mattis nisl ut finibus aliquam. Nulla ut ma          |
| 9  | Nullam     | Nullam convallis ultrices euismod. Nunc sed risus ac purus tempus pretium. Pellentesque hendrerit ni          |
| 10 | Aenean     | Aenean vehicula condimentum orci vel eleifend. Nullam sed erat pulvinar leo iaculis malesuada. Vest           |
| 11 | Sed        | Sed vitae turpis nisi. Donec elementum convallis porta. Quisque vehicula bibendum diam, ut faucibus           |
| 12 | Nam        | Nam fermentum lectus non elit eleifend, ac accumsan leo tempor. Donec molestie sed nisl eu accum              |
| 13 | Donec      | Donec iaculis, sem nec lobortis pharetra, nibh tortor pharetra mi, commodo porta augue magna vel j            |
| 14 | Duis       | Duis malesuada ante quis pellentesque luctus. Praesent auctor tristique sapien sit amet egestas. Sed          |
| 15 | In         | In elementum ultrices massa vel fringilla. Cras vitae nibh in velit eleifend lobortis. Nulla sed ipsum sag    |
| 16 | Proin      | Proin at risus at sapien volutpat tristique a sit amet arcu. Ut lobortis, dolor non dignissim pharetra, es    |
| 17 | Quisque    | Quisque et velit eu ipsum dictum semper. Praesent a convallis dolor. Ut luctus, ex eget egestas conse         |
| 18 | Cras       | Cras lacinia nibh quis augue posuere, eget sollicitudin tortor dapibus. Pellentesque luctus est nec lect      |
| 19 | Fusce      | Fusce velit enim, cursus a felis in, commodo varius mauris. Etiam mattis, nulla eget venenatis auctor,        |
| 20 | Nulla      | Nulla id sapien et ante condimentum porta. Maecenas egestas et nisl a sagittis. Proin vel quam lacini         |
| 21 | Mauris     | Mauris mi dolor, sagittis sit amet scelerisque a, auctor ac felis. In urna purus, ullamcorper quis facilisi   |
| 22 | Etiam      | Etiam finibus tellus quis vulputate viverra. Aliquam congue sem nec molestie imperdiet. Vestibulum e          |
| 23 | Suspendiss | Suspendisse potenti. Sed commodo aliquam massa vel consectetur. Phasellus tempor sapien vel nisl              |
| 24 | Nunc       | Nunc ultrices congue metus placerat vehicula. Curabitur dapibus, tortor nec vulputate euismod, ex du          |
| 25 | Integer    | Integer lorem nisi, dapibus ac ante ac, porta tincidunt diam. Curabitur lacinia risus ultrices sollicitudin   |
| 26 | Praesent   | Praesent in suscipit justo, non fermentum felis. Curabitur libero lacus, lacinia sit amet facilisis eget, te  |
| 27 | Pellentesq | Pellentesque sed pulvinar orci. Duis vitae turpis nec nisi lobortis fringilla. Etiam nec fringilla massa, sit |

Rysunek 14: Przygotowanie pliku \*.xml — arkusz kalkulacyjny [Źródło: materiały własne]

|    | А          | В                                                                                                    |
|----|------------|----------------------------------------------------------------------------------------------------|
| 1  | hasło      | opis                                                                                                    |
| 2  | Lorem      | Lorem ipsum dolor sit amet, consectetur adipiscing elit. Aliquam blandit imperdiet risus vitae tempor         |
| 3  | Maecenas   | Maecenas est mi, vulputate ut eros nec, scelerisque tincidunt ipsum. Maecenas sit amet consequat se           |
| 4  | Ut         | Ut turpis lorem, pulvinar ut gravida eget, mattis vel dolor. Vestibulum eros diam, fringilla ac luctus ac,    |
| 5  | Morbi      | Morbi lobortis risus non ipsum molestie, sit amet aliquet lectus feugiat. Cras rutrum ultrices faucibus.      |
| 6  | Vivamus    | Vivamus at est purus. In ac porta lorem, eget congue turpis. Suspendisse tempor lectus nec ultricies          |
| 7  | Curabitur  | Curabitur vel scelerisque lorem, id tempus risus. Phasellus et erat lacinia, porttitor purus eget, viverra    |
| 8  | Vestibulun | Vestibulum sed diam quis diam dictum auctor. Suspendisse mattis nisl ut finibus aliquam. Nulla ut me          |
| 9  | Nullam     | Nullam convallis ultrices euismod. Nunc sed risus ac purus tempus pretium. Pellentesque hendrerit n           |
| 10 | Aenean     | Aenean vehicula condimentum orci vel eleifend. Nullam sed erat pulvinar leo iaculis malesuada. Ves:           |
| 11 | Sed        | Sed vitae turpis nisi. Donec elementum convallis porta. Quisque vehicula bibendum diam, ut faucibus           |
| 12 | Nam        | Nam fermentum lectus non elit eleifend, ac accumsan leo tempor. Donec molestie sed nisl eu accun              |
| 13 | Donec      | Donec iaculis, sem nec lobortis pharetra, nibh tortor pharetra mi, commodo porta augue magna vel              |
| 14 | Duis       | Duis malesuada ante quis pellentesque luctus. Praesent auctor tristique sapien sit amet egestas. Sed          |
| 15 | In         | In elementum ultrices massa vel fringilla. Cras vitae nibh in velit eleifend lobortis. Nulla sed ipsum sac    |
| 16 | Proin      | Proin at risus at sapien volutpat tristique a sit amet arcu. Ut lobortis, dolor non dignissim pharetra, es    |
| 17 | Quisque    | Quisque et velit eu ipsum dictum semper. Praesent a convallis dolor. Ut luctus, ex eget egestas conse         |
| 18 | Cras       | Cras lacinia nibh quis augue posuere, eget sollicitudin tortor dapibus. Pellentesque luctus est nec lect      |
| 19 | Fusce      | Fusce velit enim, cursus a felis in, commodo varius mauris. Etiam mattis, nulla eget venenatis auctor,        |
| 20 | Nulla      | Nulla id sapien et ante condimentum porta. Maecenas egestas et nisl a sagittis. Proin vel quam lacin          |
| 21 | Mauris     | Mauris mi dolor, sagittis sit amet scelerisque a, auctor ac felis. In urna purus, ullamcorper quis facilis    |
| 22 | Etiam      | Etiam finibus tellus quis vulputate viverra. Aliquam congue sem nec molestie imperdiet. Vestibulum e          |
| 23 | Suspendiss | Suspendisse potenti. Sed commodo aliquam massa vel consectetur. Phasellus tempor sapien vel nisl              |
| 24 | Nunc       | Nunc ultrices congue metus placerat vehicula. Curabitur dapibus, tortor nec vulputate euismod, ex d.          |
| 25 | Integer    | Integer lorem nisi, dapibus ac ante ac, porta tincidunt diam. Curabitur lacinia risus ultrices sollicitudin   |
| 26 | Praesent   | Praesent in suscipit justo, non fermentum felis. Curabitur libero lacus, lacinia sit amet facilisis eget, t   |
| 27 | Pellentesq | Pellentesque sed pulvinar orci. Duis vitae turpis nec nisi lobortis fringilla. Etiam nec fringilla massa, sic |

Rysunek 15: Przygotowanie pliku \*.xml — kopiowanie danych z arkusza [Źródło: materiały własne]

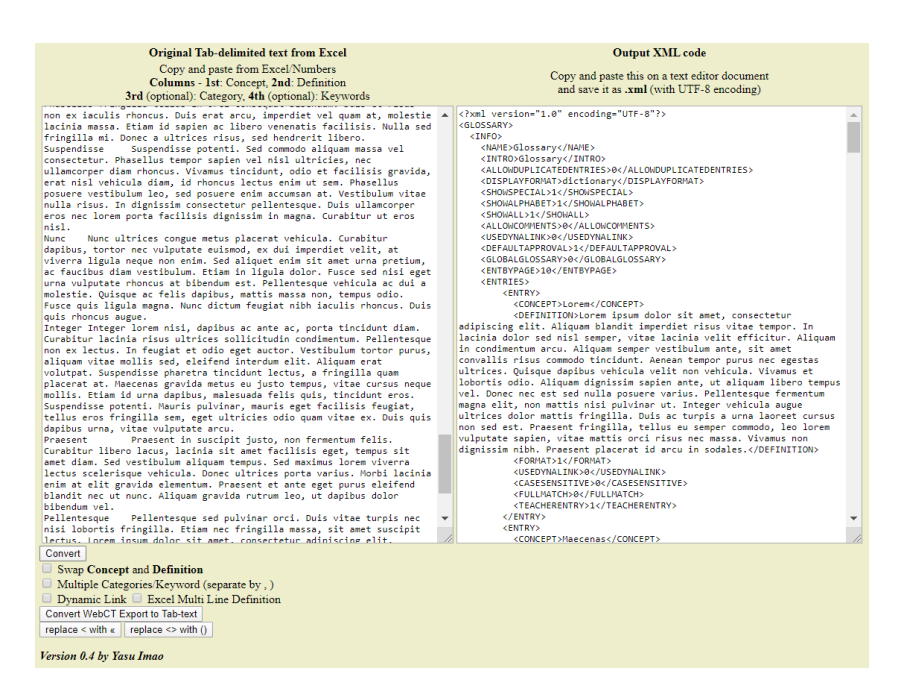

Rysunek 16: Przygotowanie pliku \*.xml — skrypt konwertujący dane [Źródło: materiały własne]

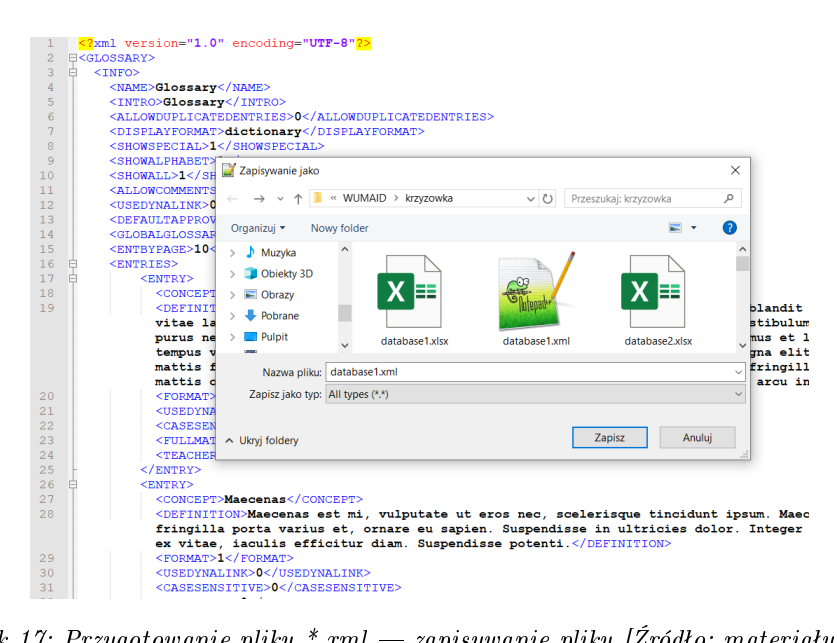

Rysunek 17: Przygotowanie pliku \*.xml – zapisywanie pliku [Źródło: materiały własne]

| Kurs testo                                  | Kurs testowy                                                                                                    |                                                         |                                                |  |  |  |
|---------------------------------------------|----------------------------------------------------------------------------------------------------|---------------------------------------------------------|------------------------------------------------|--|--|--|
| 🖀 Home 🛛 Kokpit 🛗 Wydarzenia                | 🚔 Moje kursy 🛛 🛔 Ten kurs                                                                                                    | 🔅 🗸 🛅 Ukryj bloki                                       | <ul> <li>Administracja słownikiem</li> </ul>   |  |  |  |
| 🏷 > Moje kursy > test > Temat 1             | Przykładowy słownik pojęć > Szukaj według alfabetu                                                                                                    | Edytuj ustawienia<br>Role przypisane lokalnie           | Role przypisane lokalnie                       |  |  |  |
| 📥 Nawigacja<br>~ <sub>Kokpit</sub>          | Przykładowy słownik pojęć                                                                                                    | Uprawnienia Versja do wydruk<br>Sprøwdż uprawnienia     | J Sprawnenia<br>Filtry                         |  |  |  |
| ╋ Strona główna<br>> Strony<br>> Moje kursy | Przykładowy słownik pojęć                                                                                                    | Filtry<br>Competency breakdown<br>Logi                  | Competency breakdown<br>Logi<br>Kopla zapasowa |  |  |  |
| <pre>v test &gt; Uczestnicy</pre>           | Wyszukaj Z Przeszukaj cały tekst<br>Dodaj pojęcie                                                                                                    | Kopia zapasowa<br>Odtwórz                               | Odtwórz<br>Importuj pojęcia                    |  |  |  |
| 🛡 Odznaki<br>🗹 Kompetencje<br>🎟 Oceny       | Wyszukaj pojęcia używając tego indeksu<br>Specjalne   A   A   B   C   Ć   D   E   Ę   F   G   H   I   J   K   L   Ł   M   N<br>Y   Z   Ż   Ż   W <b>szystkie</b> | Importuj pojęcia<br>Eksportuj pojęcia T   U   V   W   > | Eksportuj pojęcia<br>Dodaj pojęcie             |  |  |  |
| > Sekcja ogólna                             |                                                                                                    | Dodaj pojęcie                                           | Administracja kursem     Administracja serwisu |  |  |  |
|                                             |                                                                                                    |                                                         | Wyszukaj                                       |  |  |  |

Rysunek 18: Słownik pojęć – automatyczne wprowadzanie hasła – import pojęć [Źródło: materiały własne]

| Kurs testo                                                                                                    | ∾у           |                                        |                                                                                                    |
|----------------------------------------------------------------------------------------------------|--------------|----------------------------------------|----------------------------------------------------------------------------------------------------|
| 🌴 Home 🛛 Kokpit 🏥 Wydarzenia                                                                                                    | 🚽 Moje kurs  | y 🛔 Ten kurs                           | 🖨 - 🗉 Ukryi bilaki 🖌                                                                                                    |
| Kursy > test > Temat 1 > Przy                                                                                                    | rkładowy sło | wnik pojęć > Importuj poj              | ęcia > Importuj pojęcia z pliku XML                                                                                       |
| 📥 Nawigacja 🕂 🕁 🗸                                                                                                    | Imp          | ortuj pojęcia                          | z pliku XML                                                                                                    |
| <ul> <li>Strona główna</li> <li>Strony</li> <li>Moje kursy</li> <li>logo-test2</li> <li>Logo-test</li> <li>Kursy</li> <li>test</li> <li>Uczestnicy</li> <li>Odznaki</li> <li>Kompetencje</li> <li>Oceny</li> <li>Sekcja ogólna</li> <li>Temat 1</li> </ul> |              | Plik do importu 🧿                      | Wybierz plik Możesz przeciągnąć i upuścić pliki tutaj, aby je dodać. Aktualny słownik pojęć e Importuj kategorie Przeslij |
| słownik pojęć<br>Szukaj według                                                                                                    | «            | PREVIOUS ACTIVITY<br>Forum aktualności | NEXT ACTIVITY<br>Przykładowa krzyżówka 🚿                                                                                  |
| alfabetu<br>🎇 Przykładowa<br>krzyżówka                                                                                                    |              |                                        | Przejdź do 🗢                                                                                                    |

Rysunek 19: Słownik pojęć — automatyczne wprowadzanie hasła — formularz [Źródło: materiały własne]

| ybór plików                                                                                                    | ×                                                                                                    |
|----------------------------------------------------------------------------------------------------|----------------------------------------------------------------------------------------------------|
| <ul> <li>m Pliki serwera</li> <li>m Ostatnie pliki</li> <li>▲ Prześlij plik</li> <li>▲ Pobleranie URL</li> <li>m Prywatne pliki</li> <li>④ Wikimedia</li> </ul> | Image: Second Second |

Rysunek 20: Słownik pojęć — automatyczne wprowadzanie hasła — import pliku \*.xml [Źródło: materiały własne]

| Kurs to            | Kurs testowy   |              |                           |                                     |                       |
|--------------------|----------------|--------------|---------------------------|-------------------------------------|-----------------------|
| 🖀 Home 🛛 Kokpit    | 🋗 Wydarzenia   | 💼 Moje kurs  | ay 🛔 Ten kurs             |                                     | 🔅 🚽 🎦 Ukryj bloki     |
| 🏷 > Kursy > test > | Temat 1 > Przy | /kładowy sło | wnik pojęć 🔸 Importuj poj | ęcia 🔸 Importuj pojęcia z pliku XML |                       |
| 📥 Nawigacja        | ÷ • •          | Imp          | ortuj pojęcia             | z pliku XML                         |                       |
| ✓ Kokpit           |                |              |                           |                                     |                       |
| 希 Strona główn     | a              |              | Plik do importu 💡         | Wybierz plik                        |                       |
| > Strony           |                |              |                           | database1 xml                       |                       |
| ✓ Moje kursy       |                |              |                           | dittabase i Ann                     |                       |
| > logo-test2       |                |              |                           |                                     |                       |
| > Logo-test        |                |              |                           |                                     |                       |
| ✓ Kursy            |                |              |                           |                                     |                       |
| ∨ test             |                |              |                           |                                     |                       |
| > Uczestni         | су             |              | Importuj do 💡             | Aktualny słownik pojęć 🜩            |                       |
| 🛡 Odznaki          |                |              |                           | 🗆 Importui katogorio                |                       |
| 🗹 Kompete          | encje          |              |                           |                                     |                       |
| 🖽 Oceny            |                |              |                           | Prześlij                            |                       |
| > Sekcja og        | gólna          |              |                           |                                     |                       |
| ∽ Temat 1          |                |              |                           |                                     |                       |
| 🗸 😃 Przy           | kładowy        |              |                           |                                     |                       |
| słownik p          | pojęć          | «            | PREVIOUS ACTIVITY         |                                     | NEXT ACTIVITY         |
| Szuk               | kaj według     |              | Forum aktualnosci         |                                     | Przykładowa krzyżowka |
| alfabe             | tu             |              |                           |                                     |                       |
| 88 Przykła         | adowa          |              |                           | Przejdź do 💠                        |                       |
| krzyżówł           | ka             |              |                           |                                     |                       |

Rysunek 21: Słownik pojęć — automatyczne wprowadzanie hasła — zatwierdzenie [Źródło: materiały własne]

| Kurs testowy                    |                                                                           |                                        |  |  |
|---------------------------------|---------------------------------------------------------------------------|----------------------------------------|--|--|
| 😤 Home 🚳 Kokpit 🋗 Wydarzenia    | 🚔 Moje kursy 🛛 🛔 Ten kurs                                                 | 🔅 ~ 🖬 Ukryj bloki 🦨                    |  |  |
| 🏷 > Kursy > test > Temat 1 > Pr | zykładowy słownik pojęć 🔸 Importuj pojęcia 🔸 Importuj pojęcia z pliku XML |                                        |  |  |
| 📥 Nawigacja 🛛 🕂 🔅 🗸             | Importuj pojecia z pliku XML                                              |                                        |  |  |
| ∼ Kokpit                        |                                                                           |                                        |  |  |
| 🖀 Strona główna                 | Ilość wpisów: 26                                                          |                                        |  |  |
| > Strony                        | Zaimportowano wpisy: 26                                                   |                                        |  |  |
| ✓ Moje kursy                    | Kontynuui                                                                 |                                        |  |  |
| > logo-test2                    | Konynuuj                                                                  |                                        |  |  |
| > Logo-test                     |                                                                           |                                        |  |  |
| ∽ Kursy                         |                                                                           |                                        |  |  |
| ∽ test                          | PREVIOUS ACTIVITY     Forum aktualpości                                   | NEXT ACTIVITY<br>Przykładowa krzyżówka |  |  |
| > Uczestnicy                    | - or an arcanosci                                                         |                                        |  |  |
| 🛡 Odznaki                       | Przeidź do                                                                |                                        |  |  |
| 🕑 Kompetencje                   | Pizejuz uo 👻                                                              |                                        |  |  |
| Ссеру                           |                                                                           |                                        |  |  |

Rysunek 22: Słownik pojęć — automatyczne wprowadzanie hasła — raport z importu [Źródło: materiały własne]

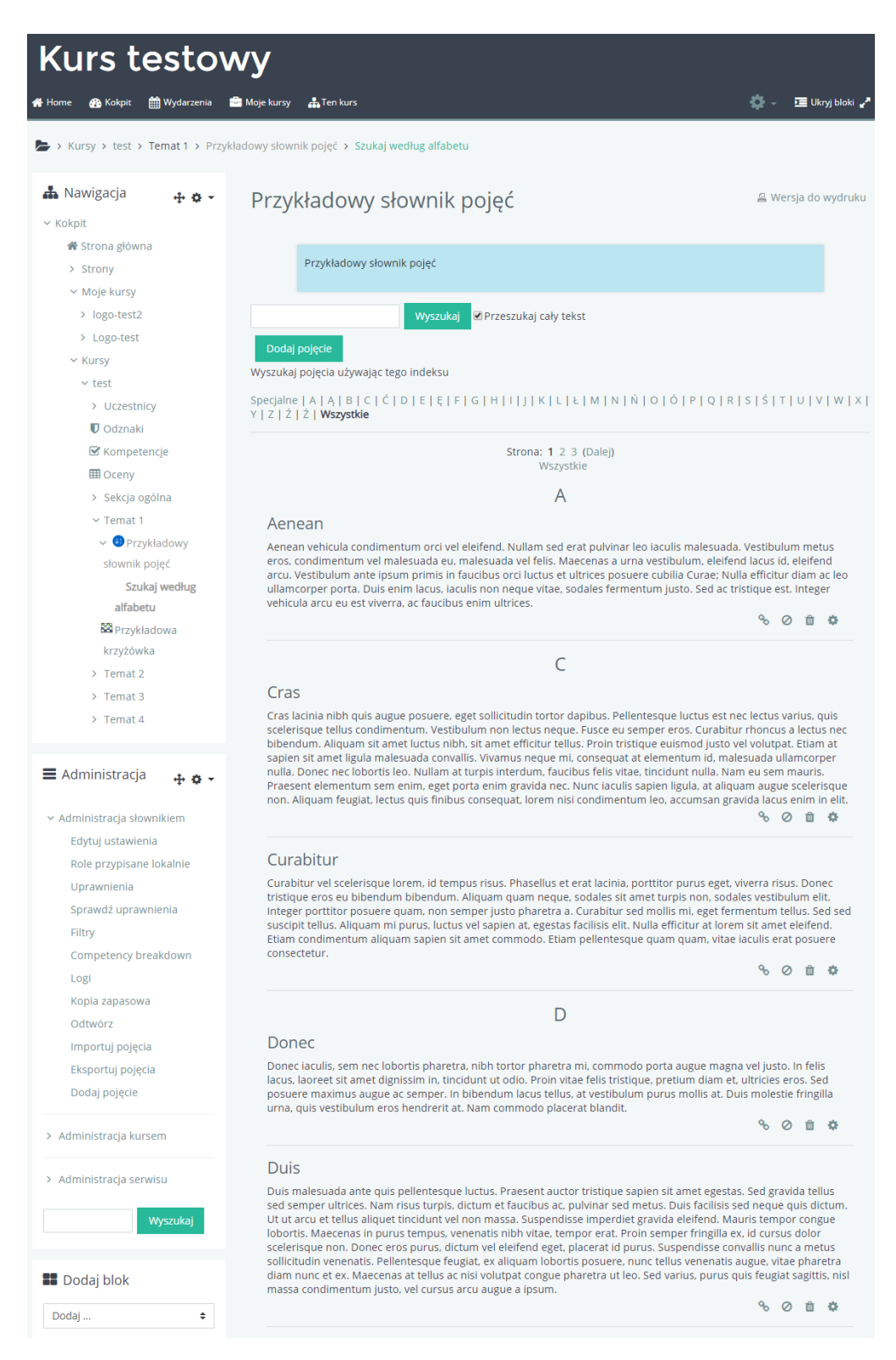

Rysunek 23: Słownik pojęć – hasła wprowadzone automatycznie [Źródło: materiały własne]

#### 2.1.4 Baza pytań — zalecane ustawienia słownika pojęć

Jeśli słownik ma być wykorzystywany jako baza pytań, zalecane są następujące ustawienia (ryc.24: 1-6, ryc.25: 7-10):

- 1. niewyświetlanie opisu słownika na stronie kursu; ("Wyświetl opis na stronie kursu": puste)
- 2. brak zgody na wpisy studentów; ("Automatycznie aprobuj wpisy definicji przez studentów": nie)
- pozostawienie możliwości edycji słownika;
   ("Zawsze można edytować": Tak)
- 4. w zależności od potrzeb: pozwolenie (bądź nie) na wielokrotne definiowanie tego samego hasła;

("Pozwól na wielokrotne definiowanie tego samego pojęcia": Tak/Nie)

- 5. brak zgody na komentowanie wpisów; ("Pozwól komentować wpisy": Nie)
- 6. brak linkowania pojęć; ("Automatycznie linkuj pojęcia": Nie)
- 7. brak zgody na drukowanie słownika przez studentów; ("Pozwól drukować słownik": Nie)
- 8. nieocenianie aktywności; ("Typ zestawienia": Nie oceniane)
- 9. ukrycie słownika przed studentami; ("Dostępność": Ukryj przed studentami")
- 10. niewykrywanie ukończenia aktywności.
   ("Śledzenie ukończenia": Nie wykrywaj ukończenia aktywności, "Po wykonaniu aktywności": Nic nie rób)

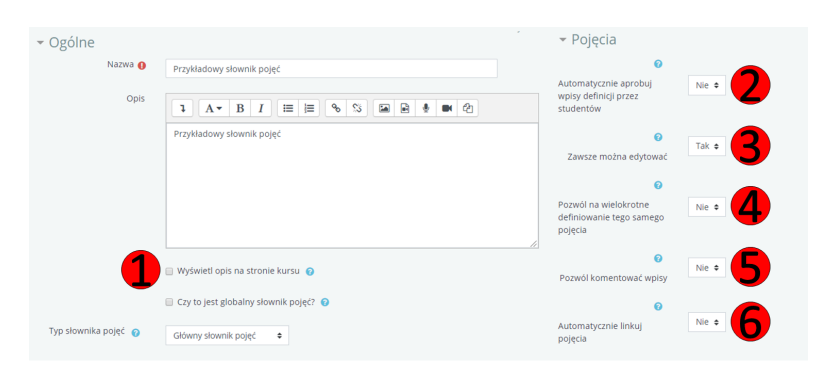

Rysunek 24: Baza pytań – zalecane ustawienia słownika pojęć 1 [Źródło: materiały własne]

| - Wygląd                             |                                                       |                                      |                                                 |
|--------------------------------------|-------------------------------------------------------|--------------------------------------|-------------------------------------------------|
| Format wyświetlania 👩                | Prosty styl słownika 🗢                                | <ul> <li>Standardowe opc</li> </ul>  | je modułów                                      |
|                                      |                                                       | Dostępność 👩                         | Ukryj przed studentami 🖨                        |
| 0                                    | Domyślny/zgodny z ustawionym formatem wyświetlania) 🚖 | Numer ID                             |                                                 |
| wyświetlania                         |                                                       | •                                    |                                                 |
| Wyświetl podaną ilość                | 10                                                    | <ul> <li>Ogranicz dostęp</li> </ul>  |                                                 |
| pojęć na stronie                     | 10                                                    | <ul> <li>Ukończenie aktyw</li> </ul> | vności                                          |
| Pokaż litery alfabetu 👩              | Tak ¢                                                 | Śledzenie ukończenia                 |                                                 |
| Delizabiliziti Manualdulari e        |                                                       | •                                    | Nie wykrywaj ukonczenia aktywności              |
| POKAZ IITIK "WSZYSTKIE 💡             | Tak ¢                                                 | ▶ Tagi                               |                                                 |
| Pokaż link "Specjalne" 👩             | Tak 🗢                                                 | - Kompetencie                        |                                                 |
|                                      |                                                       | Kompetencie kursu                    |                                                 |
| 0                                    | Tak ¢                                                 | Kompetendje Kursu 🌍                  | Brak wyboru                                     |
| Pozwól drukować słownik              |                                                       |                                      | Wyszukaj 🔻                                      |
| - Ocenianie                          |                                                       | Po wykonaniu aktywności:             | Nic nie rób ÷                                   |
| 0                                    |                                                       |                                      |                                                 |
| Role z uprawnieniami do<br>oceniania | Menedżer, Prowadzący, Prowadzący bez praw edycji      |                                      | Zapisz i wróć do kursu Zapisz i wyświetl Anuluj |
| Typ zestawienia 🏼 🍘                  | Nie oceniane 🔹                                        |                                      |                                                 |
|                                      | -                                                     |                                      |                                                 |

Rysunek 25: Baza pytań — zalecane ustawienia słownika pojęć 2 [Źródło: materiały własne]

#### 2.2 Pytania

Pytania przechowywane są w bazie pytań, która może być dołączona do każdego kursu. Dostęp do bazy uzyskać można w bloku *administracja kursem* (ryc. 26). Z zakładki *Baza pytań* należy wybrać pozycję *Pytania*.

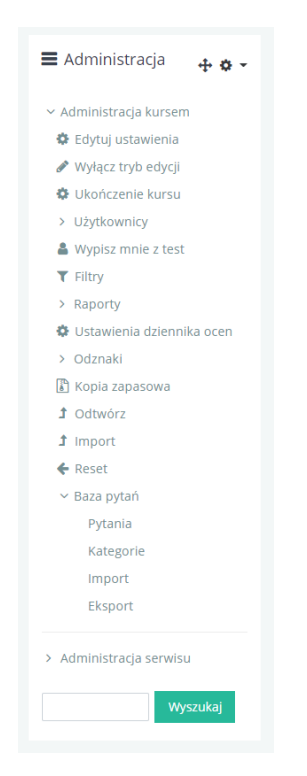

Rysunek 26: Baza pytań – Administracja kursem [Źródło: materiały własne]

Mogą przybierać wiele różnych form, jednak moduł $mod\_game$ korzysta tylko z trzech spośród nich:

- krótka odpowiedź
- wybór wielokrotny
- prawda/fałsz

Każde z nich może dodatkowo należeć do określonej kategorii i mieć przypisane słowa kluczowe. Niniejsza instrukcja dotyczy tylko powyższych rodzajów pytań, pozostałe nie zostały w niej opisane.

#### $2.2.1 \quad {\rm Dodawanie} \ {\rm pyta} \acute{\rm n} - {\rm metoda} \ {\rm reczna}$

Ręczne wprowadzanie wymusza pojedyncze umieszczanie pytań w serwisie. Aby wprowadzić jedno pytanie należy na stronie głównej (w podglądzie) bazy pytań pojęć wybrać opcję *Utwórz nowe pytanie…* (ryc.27). Dalsze kroki opisane są w odpowiednich fragmentach tej sekcji (w zależności od rodzaju pytania), ale schemat zawsze wygląda następująco:

- 1. Wybrać odpowiedni rodzaj pytania z menu i zatwierdzić wybór;
- 2. Otworzy się formularz wypełnić go;
- 3. Zatwierdzić wprowadzone zmiany przyciskiem.

| Kurs testowy                            |                                                                     |  |  |  |  |  |
|-----------------------------------------|---------------------------------------------------------------------|--|--|--|--|--|
| 👫 Home 🛛 Kokpit 🋗 Wydarzenia            | 🚔 Home 🎪 Kokpit 🋗 Wydarzenia 💼 Mojekursy 🊓 Ten kurs 🧮 Ukryj bloki 🖍 |  |  |  |  |  |
| Moje kursy > test > Baza pytań          | > Pytania                                                           |  |  |  |  |  |
| 📥 Nawigacja                             | Pytania Kategorie Import Eksport                                    |  |  |  |  |  |
| <ul> <li>Kokpit</li> <li></li></ul>     | Baza pytań                                                          |  |  |  |  |  |
| > Strony<br>~ Moje kursy                | Wybierz kategorię: Domyślna dla: test +                             |  |  |  |  |  |
| ✓ test                                  | Nie zastosowano filtrów tagów                                       |  |  |  |  |  |
| Odznaki                                 | Filtruj wg tagów 🔻                                                  |  |  |  |  |  |
| ☑ Kompetencje                           | ☑ Pokaż tekst pytania na liście pytań                               |  |  |  |  |  |
| ₩ Oceny<br>> Sekcja ogólna<br>> Temat 1 | Opcje wyszukiwania 🕨<br>Utwórz nowe pytanie                         |  |  |  |  |  |

Rysunek 27: Dodawanie nowego pytania [Źródło: materiały własne]

#### Ręczne dodawanie pytania: krótka odpowiedź

- 1. Wybrać Krótka odpowiedź z menu i zatwierdzić wybór (ryc.28);
- 2. Wybrać preferowane ustawienia z formularza (ryc.29). W razie wątpliwości skorzystać z dostępnej pomocy (sekcja 1.2);
  - Należy wypełnić następujące sekcje: Ogólne (ryc.29, 30), Odpowiedzi (ryc.31), Ustawienia dla wielu prób (ryc.32), Tagi (ryc.32).
- 3. Zatwierdzić wprowadzone zmiany przyciskiem (ryc.32).

Nowo dodane pytanie będzie widoczne w podglądzie bazy pytań (ryc.33).

| Wybierz rodzaj nowego pytania                                                                                                    | •                                                                                                    |
|----------------------------------------------------------------------------------------------------|----------------------------------------------------------------------------------------------------|
| ργτανία                                                                                                    | Pozwala na odpowiedź do kilku wyrazów. Odpowiedź jest porównywana z wzorcowymi odpowiedziami, które mogą zawierać znaki |
| ◎ IΞ Wybór wielokrotny                                                                                                    | wieloznaczne.                                                                                                    |
| Prawda/Faisz                                                                                                    |                                                                                                    |
| Dopasowanie                                                                                                    |                                                                                                    |
| Krótka odpowiedź                                                                                                    |                                                                                                    |
| A Numeryczne     A Numeryczne     A Numeryczne |                                                                                                    |
| Esej                                                                                                    |                                                                                                    |
| Losowe pytanie krótkiej odpowiedzi z dobieraniem                                                                                                    |                                                                                                    |
| 227 Obliczeniowe                                                                                                    |                                                                                                    |
| 이 碑 Obliczeniowe proste                                                                                                    |                                                                                                    |
| 이 경 Obliczeniowe wielokrotnego wyboru                                                                                                    |                                                                                                    |
| Przeciągnij i upuść markery                                                                                                    |                                                                                                    |
| <ul> <li>Przeciągnij i upuść na tekst</li> </ul>                                                                                                    |                                                                                                    |
| <ul> <li>Pytanie zagnieżdżone (dawne Cloze)</li> </ul>                                                                                                    |                                                                                                    |
| <ul> <li>Wybierz brakujące słowa</li> </ul>                                                                                                    |                                                                                                    |
| <ul> <li>+ Złap i przeciągnij na obrazek</li> </ul>                                                                                                    |                                                                                                    |
| INNE                                                                                                    |                                                                                                    |
| O 🖬 Opis                                                                                                    | *                                                                                                    |
|                                                                                                    | Dodaj Anuluj                                                                                                    |

Rysunek 28: Dodawanie pytania — Krótka odpowiedź [Źródło: materiały własne]

| Home 🕐 Kokpit 🋗 Wydarzenia     | 🚔 Moje kursy 🛛 🛔 Ten kurs          |                                                                 | 🗾 Ukryj bloki 🚽    |
|--------------------------------|------------------------------------|-----------------------------------------------------------------|--------------------|
| Moje kursy > test > Baza pytań | i > Pytania > Edytuj pytanie Krótk | iej odpowiedzi                                                  |                    |
| 📥 Nawigacja 🛛 🕂 🚓 👻            | Dodaj pytanie ł                    | Krótkiej odpowiedzi 🛛                                           | Rozwiń wszystk     |
| 🖀 Strona główna                | <ul> <li>Ogólne</li> </ul>         |                                                                 | ,,,                |
| > Strony                       | Kategoria                          |                                                                 |                    |
| ✓ Moje kursy                   | 0                                  | Domysina dia: test                                              |                    |
| ✓ test                         | Nazwa pytania 👔                    | Drzykładowa putapia – krótka odpowiodź                          |                    |
| > Uczestnicy                   |                                    | Przykładowe pytanie - krotka odpowiedz                          |                    |
| 🛡 Odznaki                      | Treść pytania 🚺                    |                                                                 |                    |
| 🗹 Kompetencje                  |                                    |                                                                 |                    |
| III Oceny                      |                                    | Gdzie znajduje się kora wzrokowa? Podaj dokładną nazwę struktur | y anatomicznej (po |
| > Sekcja ogólna                |                                    | polsku).                                                        |                    |
| > Temat 1                      |                                    |                                                                 |                    |
| > Temat 2                      |                                    |                                                                 |                    |
| > Temat 3                      |                                    |                                                                 |                    |
| > Temat 4                      |                                    |                                                                 |                    |
| > logo-test2                   |                                    |                                                                 |                    |
| > Logo tost                    |                                    |                                                                 |                    |

Rysunek 29: Dodawanie pytania — Krótka odpowiedź – ogólne 1 [Źródło: materiały własne]

| Domyślna punktacja 🌔              | 1                                      |
|-----------------------------------|----------------------------------------|
| Ogólna informacja         zwrotna |                                        |
| ID number 💡                       |                                        |
| Rozróżniaj wielkość liter         | Nie, wielkość liter nie jest istotna 🗢 |

Rysunek 30: Dodawanie pytania — Krótka odpowiedź — ogólne 2 [Źródło: materiały własne]

| - Odpowiedzi       |                                                                                                    |
|--------------------|----------------------------------------------------------------------------------------------------|
| Odpowiedź 1        | Płat potyliczny Ocena 100% 🗢                                                                                                    |
| Informacja zwrotna | Image: A - B I image: B - B - B - B - B - B - B - B - B - B                                                                                                    |
| Odpowiedź 2        | Mózg Ocena 20% 🕈                                                                                                    |
| Informacja zwrotna | Image: Argon B I Image: B Image: B |
| Odpowiedź 3        | Płat potyliczny mózgu Ocena 90% 🜩                                                                                                    |
| Informacja zwrotna | Image: Arrow B I image: Image: Arrow B I image: Image: Arrow B I image: Image: Arrow B I image: Image: Arrow B I image: Image: Arrow B I image: Arrow B I image:  |

Rysunek 31: Dodawanie pytania — Krótka odpowiedź — odpowiedzi [Źródło: materiały własne]

| 🝷 Ustawienia dla wielu prób           |                                                                                                    |  |
|---------------------------------------|----------------------------------------------------------------------------------------------------|--|
| 😯<br>Kara dla każdej błędnej<br>próby | 33.33333% ♦                                                                                                    |  |
| Wskazówka 1                           | Image: Image: Image  |  |
| Wskazówka 2                           | Image: Arrow B I Image: Brain Stresson Stresson Stres |  |
|                                       | Dodaj kolejną podpowiedż                                                                                                    |  |
| Tagi                                  |                                                                                                    |  |
|                                       | Zapisz zmiany i kontynuuj edycję                                                                                                    |  |
|                                       | Zapisz zmiany Anuluj                                                                                                    |  |

Rysunek 32: Dodawanie pytania — Krótka odpowiedź — ustawienia dla wielu prób, tagi [Źródło: materiały własne]

| Kurs testow                      | <b>'</b> Y                                    |                                     |                                    |
|----------------------------------|-----------------------------------------------|-------------------------------------|------------------------------------|
| 🚓 Home 🚓 Kokpit 🋗 Wydarzenia 💼   | Moje kursy 🎄 Ten kurs                         |                                     | 🗷 Ukryj bloki 🖌                    |
| Moje kursy > test > Baza pytań > | Pytania                                       |                                     |                                    |
| 📥 Nawigacja 🛛 🕂 🖨 🗸              | Pytania Kategorie Import Ekspor               | t                                   |                                    |
| ~ Kokpit                         |                                               |                                     |                                    |
| 🖀 Strona główna                  | Baza pytan                                    |                                     |                                    |
| > Strony                         | Wybierz kategorię: Domyślna dla: test (1)     |                                     |                                    |
| ✓ Moje kursy                     | Domyślna kategoria dla pytań współdzielonych  | w kontekście 'test'.                |                                    |
| ~ test                           | Nie zastosowano filtrów tagów                 |                                     |                                    |
| > Uczestnicy                     | -                                             |                                     |                                    |
| U Odznaki                        | Filtruj wg tagów 🔻                            |                                     |                                    |
| 🕑 Kompetencje                    | Pokaż tekst pytania na liście pytań           |                                     |                                    |
| III Oceny                        | Opcje wyszukiwania                            |                                     |                                    |
| > Sekcja ogólna                  | Utwórz nowe pytanie                           |                                     |                                    |
| > Temat 1                        | Pytanie                                       | Utworzony przez                     | Ostatnio zmieniony przez           |
| > Temat 2                        | 🔲 🗖 – Przykładowe pytanie - krótka odpi 🦥 🌣   | Maciej Krajsman                     | Maciej Krajsman                    |
| > Temat 3                        | Gdzie znajduje się kora wzrokowa? Podaj dokła | idną nazwę struktury anatomicznej ( | 11 luty 2020, 22:46<br>po polsku). |
| > Temat 4                        | Z zaznaczonymi:                               |                                     |                                    |
| > logo-test2                     | Usuń Przenieś do >> Domyślna dla:             | test (1) 🗢                          |                                    |

Rysunek 33: Gotowe pytanie (krótka odpowiedź) [Źródło: materiały własne]

#### Ręczne dodawanie pytania: wybór wielokrotny

- 1. Wybrać Wybór wielokrotny z menu i zatwierdzić wybór (ryc.34);
- 2. Wybrać preferowane ustawienia z formularza (ryc.35). W razie wątpliwości skorzystać z dostępnej pomocy (sekcja 1.2);
  - Należy wypełnić następujące sekcje: Ogólne (ryc.35, 36), Odpowiedzi (ryc.37), Złożona odpowiedź zwrotna (ryc.38), Ustawienia dla wielu prób (ryc.38), Tagi (ryc.38).
- 3. Zatwierdzić wprowadzone zmiany przyciskiem (ryc.38).

Nowo dodane pytanie będzie widoczne w podglądzie bazy pytań (ryc.39).

| Wybierz rodzaj nowego pytania                                                                                                    | •                                                                  |
|----------------------------------------------------------------------------------------------------|--------------------------------------------------------------------|
| PYTANIA                                                                                                    | Umożliwia wybór jednej lub kilku z listy proponowanych odpowiedzi. |
| 🛞 🗄 Wybór wielokrotny                                                                                                    |                                                                    |
| Prawda/Falsz                                                                                                    |                                                                    |
| Dopasowanie                                                                                                    |                                                                    |
| G  G Krótka odpowiedź                                                                                                    |                                                                    |
| ⊖ 🛎 Numeryczne                                                                                                    |                                                                    |
| 🙃 🗈 Esej                                                                                                    |                                                                    |
| Icosowe pytanie krótkiej odpowiedzi z dobieraniem                                                                                                    |                                                                    |
| <sup>2</sup> <sup>2</sup> |                                                                    |
| Britzeniowe proste                                                                                                    |                                                                    |
| BY Obliczeniowe wielokrotnego wyboru                                                                                                    |                                                                    |
| Przeciągnij i upuść markery                                                                                                    |                                                                    |
| Przeciągnij i upuść na tekst                                                                                                    |                                                                    |
| <ul> <li>Pytanie zagnieżdżone (dawne Cloze)</li> </ul>                                                                                                    |                                                                    |
| 🖯 👻 Wybierz brakujące słowa                                                                                                    |                                                                    |
| Ziap i przeciągnij na obrazek                                                                                                    |                                                                    |
| INNE                                                                                                    |                                                                    |
| 0 🖬 Opis                                                                                                    | v                                                                  |
|                                                                                                    | Dodaj Anuluj                                                       |

Rysunek 34: Dodawanie pytania – Wybór wielokrotny [Źródło: materiały własne]

| Kurs testo                                                                                            | wy                                 |                                                                                                    |                       |
|----------------------------------------------------------------------------------------------------|------------------------------------|----------------------------------------------------------------------------------------------------|-----------------------|
| 👫 Home   🏤 Kokpit 🛗 Wydarzenia                                                                        | 💼 Moje kursy 🛛 🛔 Ten kurs          |                                                                                                    | 🔚 Ukryj bloki 🦨       |
| Moje kursy > test > Baza pyta                                                                         | ń > Pytania > Edycja pytania wielo | krotnego wyboru                                                                                                    |                       |
| ▲ Nawigacja ✓ Kokpit                                                                                  | Dodawanie pyt                      | ania wielokrotnego wyboru 🛛                                                                                                    | ▶ Rozwiń wszystko     |
| > Strony<br>< Moje kursy<br>< test<br>> Uccestnicy                                                    | Kategoria<br>Nazwa pytania 🌒       | Domyślna dla: test • Przykładowe pytanie - wybór wielokrotny                                                                                                    |                       |
| C Odznaki C Odznaki C Kompetencje C Odznaki Oceny Sekcja ogólna S Ternat 1 Ternat 2 Ternat 3 Ternat 4 | Treść pytania ႐                    | Image: Argon B     Image: Image: | nswiat i i tak dalej? |
| > logo-test2<br>> Logo-test                                                                           |                                    |                                                                                                    |                       |

Rysunek 35: Dodawanie pytania — Wybór wielokrotny – ogólne 1 [Źródło: materiały własne]

| Domyślna punktacja 🚺              | 1                       |
|-----------------------------------|-------------------------|
| ∂<br>Ogólna informacja<br>zwrotna |                         |
| ID number 💡                       |                         |
| Jedna lub wiele<br>odpowiedzi?    | Tylko jedna odpowiedź 🔶 |
|                                   | ✓ Wymieszaj odpowiedzi  |
| Numerowanie odpowiedzi            | a., b., c., 🗢           |

Rysunek 36: Dodawanie pytania — Wybór wielokrotny — ogólne 2 [Źródło: materiały własne]

| - Odpowiedzi       |                                                                                 |
|--------------------|---------------------------------------------------------------------------------|
| Wybór 1            | 1     A ▼     B     I     III     IIII     IIIIIIIIIIIIIIIIIIIIIIIIIIIIIIIIIIII |
| Ocena              | 100% \$                                                                         |
| Informacja zwrotna |                                                                                 |
|                    |                                                                                 |
| Wybór 2            |                                                                                 |
|                    | Bób, Homar, Włoszczyzna                                                         |
| Ocena              | Żaden 🗢                                                                         |
| Informacja zwrotna |                                                                                 |
|                    |                                                                                 |
| Wybór 3            |                                                                                 |
|                    | 666                                                                             |
| Ocena              | Żaden 🗢                                                                         |
| Informacja zwrotna |                                                                                 |
|                    |                                                                                 |

Rysunek 37: Dodawanie pytania — Wybór wielokrotny — odpowiedzi [Źródło: materiały własne]

| 🝷 Złożona informacja zwrotna                 |                                                                                                    |  |
|----------------------------------------------|----------------------------------------------------------------------------------------------------|--|
| Dla każdej poprawnej<br>odpowiedzi           | <b>↓</b> A <b>▼</b> B I 🗮 🗮 % % 🖼 🖬 🔮 🝽 🖄                                                                                       |  |
|                                              | Twoja odpowiedź jest poprawna.                                                                                                  |  |
| Dla każdej częściowo<br>poprawnej odpowiedzi |                                                                                                    |  |
|                                              |                                                                                                    |  |
| Opcje                                        | 🗷 Pokaż liczbę poprawnych odpowiedzi po zakończeniu pytania                                                                     |  |
| Dla każdej niepoprawnej<br>odpowiedzi        |                                                                                                    |  |
|                                              | Twoja odpowiedź jest niepoprawna.                                                                                               |  |
| - Ustawienia dla w                           | ielu prób                                                                                                    |  |
| Kara dla każdej błędnej<br>próby             | 33.33333% ◆                                                                                                    |  |
| Wskazówka 1                                  |                                                                                                    |  |
|                                              | Obliczenia były bardzo skomplikowane i trwały 7,5 miliona lat.                                                                  |  |
| Opcje wskazówki 1                            | Opcje Wyczyść nieprawidłowe odpowiedzi 🗌 Pokaż liczbę poprawnych odpowiedzi                                                     |  |
| Wskazówka 2                                  |                                                                                                    |  |
|                                              | Co otrzymasz, gdy pomnożysz 6 razy 7?                                                                                           |  |
| Opcje wskazówki 2                            | <ul> <li>Opcje Wyczyść nieprawidłowe odpowiedzi Pokaż liczbę poprawnych odpowiedzi</li> <li>Dodaj kolejną podpowiedź</li> </ul> |  |
| ▶ Tagi                                       |                                                                                                    |  |
|                                              | Zapisz zmiany i kontynuuj edycję                                                                                                |  |
|                                              | Zapisz zmiany Anuluj                                                                                                    |  |

Rysunek 38: Dodawanie pytania — Wybór wielokrotny — złożona odpowiedź zwrotna, ustawienia dla wielu prób, tagi [Źródło: materiały własne]

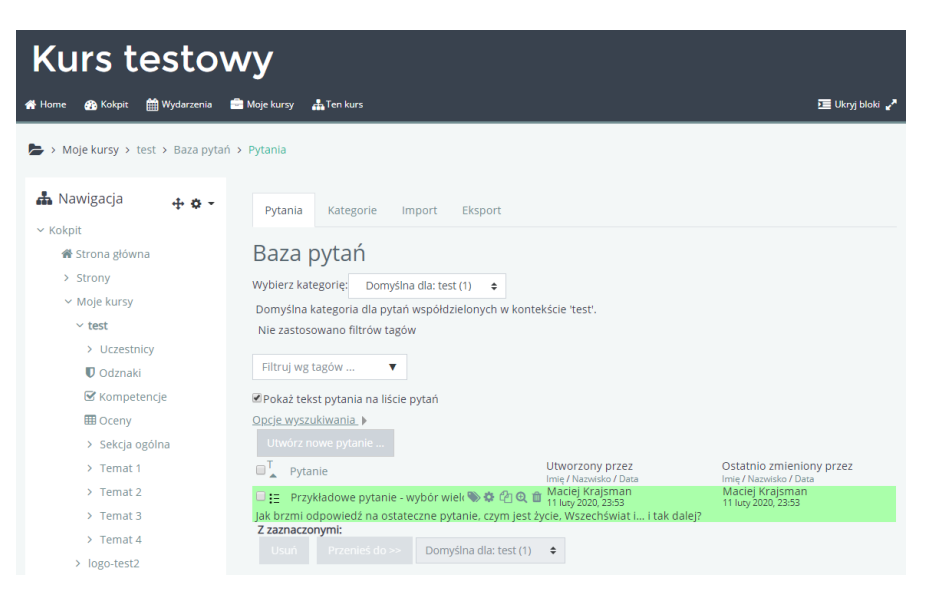

Rysunek 39: Gotowe pytanie (wybór wielokrotny) [Źródło: materiały własne]

#### Ręczne dodawanie pytania: prawda/fałsz

- 1. Wybrać *Prawda/fałsz* z menu i zatwierdzić wybór (ryc.40);
- 2. Wybrać preferowane ustawienia z formularza (ryc.41). W razie wątpliwości skorzystać z dostępnej pomocy (sekcja 1.2);
  - Należy wypełnić następujące sekcje: Ogólne (ryc.41), Ustawienia dla wielu prób (ryc.42), Tagi (ryc.42).
- 3. Zatwierdzić wprowadzone zmiany przyciskiem (ryc.42).

Nowo dodane pytanie będzie widoczne w podglądzie bazy pytań (ryc.43).

| Wybierz rodzaj nowego pytania                                         | •                                                                                   |
|-----------------------------------------------------------------------|-------------------------------------------------------------------------------------|
| PYTANIA                                                               | Prosta forma wyboru wielokrotnezo zawierajaca tylko dwie opcje: "Prawde' i 'Fałsz', |
| IE Wybór wielokrotny                                                  |                                                                                     |
| Prawda/Falsz                                                          |                                                                                     |
| Dopasowanie                                                           |                                                                                     |
| G G Krótka odpowiedź                                                  |                                                                                     |
| ා යී Numeryczne                                                       |                                                                                     |
| 🕞 🔄 Esej                                                              |                                                                                     |
| Icosowe pytanie krótkiej odpowiedzi z dobieraniem                     |                                                                                     |
| 2*2 Obliczeniowe                                                      |                                                                                     |
| <ul> <li></li></ul>                                                   |                                                                                     |
| <ul> <li>         · Obliczeniowe wielokrotnego wyboru     </li> </ul> |                                                                                     |
| Przeciągnij i upuść markery                                           |                                                                                     |
| Przeciągnij i upuść na tekst                                          |                                                                                     |
| Pytanie zagnieżdżone (dawne Cloze)                                    |                                                                                     |
| <ul> <li>Wybierz brakujące słowa</li> </ul>                           |                                                                                     |
| Zlap i przeciągnij na obrazek                                         |                                                                                     |
| INNE                                                                  |                                                                                     |
| O 🖬 Opis                                                              | v                                                                                   |
|                                                                       | Dodaj Anuluj                                                                        |

Rysunek 40: Dodawanie pytania — Prawda/fałsz [Źródło: materiały własne]

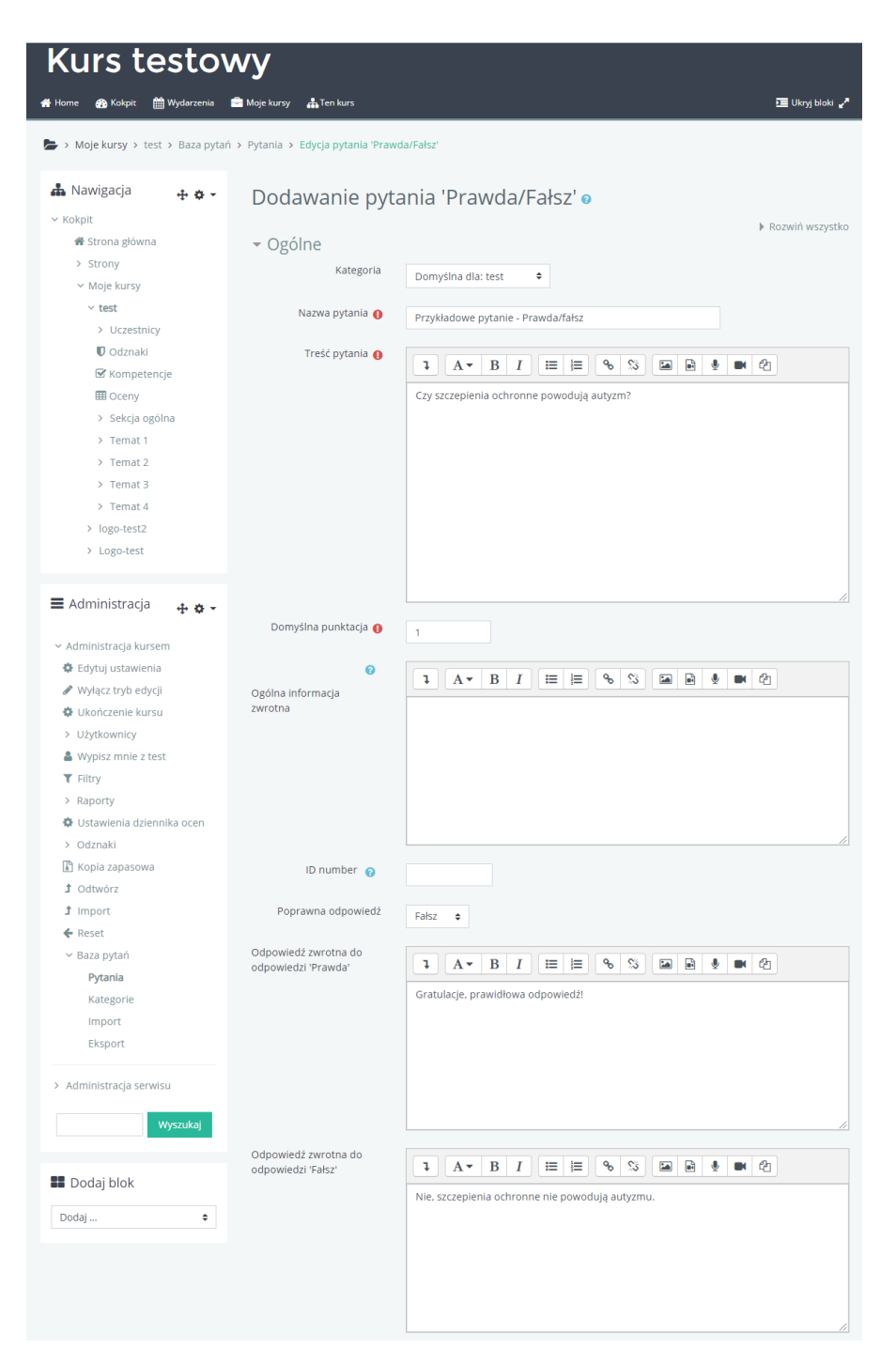

Rysunek 41: Dodawanie pytania — Prawda/fałsz – ogólne [Źródło: materiały własne]

| <ul> <li>Ustawienia dl</li> </ul> | a wielu prób                     |
|-----------------------------------|----------------------------------|
| Kara dla każdej błędnej<br>próby  | <b>2</b><br>1                    |
| Tagi                              |                                  |
|                                   | Zapisz zmiany i kontynuuj edycję |
|                                   | Zapisz zmiany Anuluj             |

Rysunek 42: Dodawanie pytania — Prawda/fałsz — ustawienia dla wielu prób, tagi [Źródło: materiały własne]

| Kurs testowy                       |                                                                   |                             |                          |
|------------------------------------|-------------------------------------------------------------------|-----------------------------|--------------------------|
| 🚓 Home 🔗 Kokpit 🛗 Wydarzenia 💼     | Moje kursy 📥 Ten kurs                                             |                             | 🧰 Ukrvi bloki 🦨          |
|                                    |                                                                   |                             |                          |
| 🍃 > Moje kursy > test > Baza pytań | > Pytania                                                         |                             |                          |
| 🏭 Nawigacja 🛛 🕂 🖨 🗸                | Pytania Kategorie Import                                          | Eksport                     |                          |
| ∼ Kokpit                           |                                                                   |                             |                          |
| 🔗 Strona główna                    | Baza pytań                                                        |                             |                          |
| > Strony                           | Wybierz kategorie: Domyślna dla: test (                           | 1) 🜩                        |                          |
| ✓ Moje kursy                       | Domyślna kategoria dla pytań współdzielonych w kontekście 'test'. |                             |                          |
| ✓ test                             | Nie zastosowano filtrów tagów                                     |                             |                          |
| > Uczestnicy                       |                                                                   |                             |                          |
| 🛡 Odznaki                          | Filtruj wg tagów 🔻                                                |                             |                          |
| 🖼 Kompetencje                      | 🗷 Pokaż tekst pytania na liście pytań                             |                             |                          |
| III Oceny                          | Opcje wyszukiwania                                                |                             |                          |
| > Sekcja ogólna                    |                                                                   |                             |                          |
| > Temat 1                          | T Pytanie                                                         | Utworzony przez             | Ostatnio zmieniony przez |
| > Temat 2                          | Przykładowe pytanie - Prawda/fał                                  | S & C O O C Maciej Krajsman | Maciej Krajsman          |
| > Temat 3                          | Czy szczepienia ochronne powodują auty                            | /zm?                        | 12 luty 2020, 01:57      |
| > Temat 4                          | Z zaznaczonymi:                                                   |                             |                          |
| > logo-test2                       | Usun Przenieś do >> Domyśl                                        | na dla: test (1) 🗘          |                          |

Rysunek 43: Gotowe pytanie (prawda/fałsz) [Źródło: materiały własne]

#### 2.2.2 Dodawanie pytań — metoda automatyczna (w przygotowaniu)

### 2.3 Test (quiz)

Test wykorzystuje bazę pytań (sekcja 2.2), więc tworzenie go jedynie w celu dostarczenia danych do aktywności z  $mod\_game$  jest pozbawione sensu. Wystarczy skorzystać z bazy pytań — z uwagi na ścisłe powiązanie tych dwóch elementów, dodawanie pytań do testu oznacza w istocie powiększenie bazy pytań o nowe wpisy bądź wykorzystanie istniejącego wcześniej wpisu. Niemniej, można wykorzystywać już istniejące testy jako gotowe zbiory pytań.

#### 2.3.1 Wykorzystanie gotowego testu jako źródła pytań (w przygotowaniu)

### 3 Gry

#### 3.1 Dane

Przed utworzeniem aktywności warto przygotować źródło danych, np. słownik pojęć. Opis tego procesu znajduje się w sekcji 2. Wypełnienie gry danymi można również zrealizować w późniejszym czasie, edytując jej ustawienia (ryc. 44).

| Źródło pytań                                   | Słownik pojęć 🌩             | Źródło pytań                                   | Pytania 💠                   | Źródło pytań                                   | Test (Quiz) 🗢               |
|------------------------------------------------|-----------------------------|------------------------------------------------|-----------------------------|------------------------------------------------|-----------------------------|
| Wybierz słownik                                | Przykładowy słownik pojęć 🕈 | Wybierz słownik                                | Przykładowy słownik pojęć 🗘 | Wybierz słownik                                | Przykładowy słownik pojęć 🗢 |
| Wybierz kategorię<br>słownika                  | ÷                           | Wybierz kategorię<br>słownika                  | ÷                           | Wybierz kategorię<br>słownika                  | \$                          |
| Only approved or<br>teacher's glossary entries | Tak 🕈                       | Only approved or<br>teacher's glossary entries | Tak ≑                       | Only approved or<br>teacher's glossary entries | Tak 🕈                       |
| Wybierz kategorię pytań                        | Domyślna dla: test (1) 🕏    | Wybierz kategorię pytań                        | Domyślna dla: test (1) 🕈    | Wybierz kategorię pytań                        | Domyślna dla: test (1) 🗢    |
| Dołącz podkategorie                            | Nie 🗢                       | Dołącz podkategorie                            | Nie 🗢                       | Dołącz podkategorie                            | Nie 🗢                       |
| Wyblerz quiz                                   | Przykładowy test 🗢          | Wybierz quiz                                   | Przykładowy test 🗢          | Wybierz quiz                                   | Przykładowy test 🗢          |

Rysunek 44: Źródła danych [Źródło: materiały własne]

#### 3.2 Gry — tworzenie aktywności

Każda z gier to aktywność na platformie eWUM i tworzy się ją tak samo, jak inne aktywności. Należy kolejno wykonać następujące czynności (w części ogólnej wykorzystane zostały ryciny dotyczące gry krzyżówka):

- 1. Uruchomić tryb edycji kursu (ryc.45);
- 2. Rozpocząć dodawanie aktywności/zasobu w docelowym temacie kursu (ryc.46);
- 3. Wybrać właściwą grę z menu i zatwierdzić wybór (ryc.47);
- 4. Wybrać preferowane ustawienia z formularza (ryc.48). W razie wątpliwości skorzystać z dostępnej pomocy (sekcja 1.2);
  - Konkretne formularze przedstawione zostały szczegółowo w tym rozdziale instrukcji, we właściwych podrozdziałach.
  - Część opcji jest wspólna dla różnych modułów (Standardowe opcje modułów, Ogranicz dostęp, Ukończenie aktywności, Tagi, Kompetencje) (ryc.49).
- 5. Zatwierdzić wypełniony formularz przyciskiem (ryc.49).

Gotowa gra widoczna będzie w wybranym kursie (ryc.50.

Szczególną uwagę należy zwrócić na pola dotyczące źródła danych w sekcji Ogólne, tutaj należy wybrać źródło danych zawierające hasła do gry. Jeżeli są w nim pozycje opatrzone kategoriami, możliwe jest również określenie kategorii (ryc.51).

| Kurs testowy                                                                                                    |                                                                                                  |                                                                                                    |  |  |
|----------------------------------------------------------------------------------------------------|--------------------------------------------------------------------------------------------------|----------------------------------------------------------------------------------------------------|--|--|
| 🖀 Home 🚯 Kokpit 🋗 Wydarzenia                                                                                                    | 💼 Moje kursy 🛛 🛔 Ten kurs                                                                        | 🔅 🚽 🖬 Ukryj bloki 🦨                                                                                                    |  |  |
| Kursy > test                                                                                                    |                                                                                                  | <ul> <li>Edytuj ustawienia</li> <li>Wiącz tryb edycji</li> </ul>                                                                     |  |  |
| 📥 Nawigacja<br>~ Kokpit                                                                                                    | 8 Forum aktualności                                                                              | Ukończenie kursu     Filtry                                                                                                    |  |  |
| <ul> <li>Strona główna</li> <li>Strony</li> <li>Moje kursy</li> <li>logo-test2</li> <li>Logo-test</li> <li>Kursy</li> <li>test</li> <li>Uczestnicy</li> <li>Odznaki</li> <li>Kompetencje</li> <li>Oceny</li> <li>Sekcja ogólna</li> <li>Temat 1</li> </ul> | Temat 1<br>Przykładowy słownik pojęć<br>Utwyte przed studentami<br>Temat 2<br>Temat 3<br>Temat 4 | <ul> <li>Ustavlenla dziernika ocen</li> <li>Kopia zapasowa</li> <li>Odtvórz</li> <li>Import</li> <li>Reset</li> <li>Więcg</li> </ul> |  |  |
| > Temat 2<br>> Temat 3<br>> Temat 4                                                                                                    |                                                                                                  |                                                                                                    |  |  |

Rysunek 45: Tryb edycji kursu [Źródło: materiały własne]

| Kurs testowy                 |                               |                             |  |
|------------------------------|-------------------------------|-----------------------------|--|
| 🏘 Home 🛛 Kokpit 🋗 Wydarzenia | 💼 Moje kursy 🚓 Ten kurs       | 🏟 🗸 互 Ukryj bloki 🖍         |  |
| ► > Kursy > test             |                               |                             |  |
| 📥 Nawigacja 🛛 🕂 🖨 🗸          |                               | Modvfikui 🔻                 |  |
| ∽ Kokpit                     | 🕂 🐵 Forum aktualności 🖌       | Modyfikuj 👻 💄               |  |
| ☆ Strona główna              | 1.0                           | + Dodaj aktywność lub zasób |  |
| ✓ Moje kursy                 |                               |                             |  |
| > logo-test2                 | 🕂 Temat 1 🌶                   | Modyfikuj 👻                 |  |
| > Logo-test                  | ✤ I Przykładowy słownik pojeć |                             |  |
| ✓ Kursy                      |                               | Modylikuj                   |  |
| ∨ test                       | Ukryte przed studentami       |                             |  |
| > Uczestnicy                 |                               | + Dodaj aktywność lub zasób |  |
| U Odznaki                    | Temat 2 🖌                     | Modyfikui 👻                 |  |
| S Kompetencje                |                               | inceriner                   |  |
| Sekcia ogólna                |                               | 🕈 Dodaj aktywność lub zasób |  |
| > Temat 1                    | Temat 3 🖌                     | Modvfikui 💌                 |  |
| > Temat 2                    | ⊕ Tenaco #                    | wodynkaj                    |  |
| > Temat 3                    |                               | + Dodaj aktywność lub zasób |  |
| > Temat 4                    | . Temat 4 🖉                   | Modyfikuj 👻                 |  |
|                              | ÷                             |                             |  |
| 🔳 Administracja 🛛 🕂 🛊 🗸      |                               | 🕈 Dodaj aktywność lub zasób |  |
|                              |                               | 🕂 Dodaj temat               |  |
|                              |                               |                             |  |

Rysunek 46: Dodawanie gry 1 [Źródło: materiały własne]

| <ul> <li>c c c c c c c c c c c c c c c c c c c</li></ul> | Dodaj aktywność lub zasób                                                                                                    | 8                                                                                                    |
|----------------------------------------------------------|----------------------------------------------------------------------------------------------------|----------------------------------------------------------------------------------------------------|
|                                                          | • Czat         • O       Farum         • O       Gosowanie         • O       Gosowanie         • Si       Gra - Crystex         • Si       Gra - Crystex         • Si       Gra - Szydowka         • Si       Gra - Szydowka         < | This game takes words from either a Olossary or quiz short assew questions and generates a random crossword puzzle. Teacher<br>can set the maximum number of columnations or words that contains. Sudent can press the button "Direck crossword" to check if<br>the answers are correct. Every crossword is dynamic so its different to every student. |

Rysunek 47: Dodawanie gry 2 [Źródło: materiały własne]

| Kurs testowy                     |                            |                                  |  |  |
|----------------------------------|----------------------------|----------------------------------|--|--|
| 🖀 Home 🛛 Kokpit 🋗 Wydarzenia     | 🚍 Moje kursy 🛔 Ten kurs    | 亘 Ukryj bloki 🦨                  |  |  |
| 🏷 > Kursy > test > Dodawanie nov | wego Gra do Temat 1        |                                  |  |  |
| 📥 Nawigacja 🛛 🕂 🖨 🗸              | 📾 Dodawanie no             | owego Gra do Temat 1 o           |  |  |
| ✓ Kokpit                         |                            | Rozwiń wszystko                  |  |  |
| 🆀 Strona główna                  | <ul> <li>Ogólne</li> </ul> |                                  |  |  |
| > Strony                         | Name 🚺                     | Przykładowa krzyżówka            |  |  |
| <ul> <li>Moje kursy</li> </ul>   |                            |                                  |  |  |
| > logo-test2                     | Description                |                                  |  |  |
| > Logo-test                      |                            |                                  |  |  |
| ∽ Kursy                          |                            | Przykładowa krzyżówka            |  |  |
| ✓ test                           |                            |                                  |  |  |
| > Uczestnicy                     |                            |                                  |  |  |
| U Odznaki                        |                            |                                  |  |  |
| 🕑 Kompetencje                    |                            |                                  |  |  |
| I Oceny                          |                            |                                  |  |  |
| > Sekcja ogólna                  |                            |                                  |  |  |
| > Temat 1                        |                            | Wyświetl opis na stronie kursu 🗿 |  |  |
| > Temat 2                        |                            |                                  |  |  |

Rysunek 48: Dodawanie gry — formularz [Źródło: materiały własne]

| <ul> <li>Standardowe opcje n</li> </ul> | nodułów                |                   |                                      |
|-----------------------------------------|------------------------|-------------------|--------------------------------------|
| <ul> <li>Ogranicz dostęp</li> </ul>     |                        |                   |                                      |
| • Ukończenie aktywno:                   | ści                    |                   |                                      |
| ▶ Tagi                                  |                        |                   |                                      |
| <ul> <li>Kompetencje</li> </ul>         |                        |                   |                                      |
|                                         | Zapisz i wróć do kursu | Zapisz i wyświetł | Anuluj                               |
|                                         |                        | W tym forn        | nularzu są pola wymagane oznaczone 🜖 |

Rysunek 49: Dodawanie gry — ustawienia standardowe [Źródło: materiały własne]

| Kurs testowy                      |                                                                                                    |                                               |  |
|-----------------------------------|----------------------------------------------------------------------------------------------------|-----------------------------------------------|--|
| 👫 Home 🛛 Kokpit 🋗 Wydarzenia      | 💼 Moje kursy 🚓 Ten kurs                                                                                                    | 🔅 🚽 🗷 Ukryj bloki 🖍                           |  |
| 🖕 > Kursy > test                  |                                                                                                    |                                               |  |
| 📥 Nawigacja 🛛 🕂 🖨 🗸               |                                                                                                    | Modvfikui 🔻                                   |  |
| ~ Kokpit                          | 🕈 👩 Forum aktualności 🥒                                                                                                    | mogrikaj                                      |  |
| 🍘 Strona główna                   |                                                                                                    | Modyfikuj 👻 🏝                                 |  |
| > Strony                          |                                                                                                    | 🕈 Dodaj aktywność lub zasób                   |  |
| ✓ Moje kursy                      | . Temat 1 /                                                                                                    | Modyfikuj 👻                                   |  |
| > logo-test2                      | 4                                                                                                    |                                               |  |
| > Logo-test                       | 🕂 🕕 Przykładowy słownik pojęć 🖋                                                                                                    | Modyfikuj 👻                                   |  |
| ✓ Kursy                           | Likryte orzęd studentami                                                                                                    |                                               |  |
| ✓ test                            |                                                                                                    |                                               |  |
| > Uczestnicy                      | Przykładowa krzyżówka Image Image | Modyfikuj 🔻 🛔 📝                               |  |
| V Odznaki                         |                                                                                                    | + Dodaj aktywność lub zasób                   |  |
| E Competencje                     |                                                                                                    |                                               |  |
| <ul> <li>Sekcia ogólna</li> </ul> | 🕂 Temat 2 🖉                                                                                                    | Modyfikuj 👻                                   |  |
| > Temat 1                         |                                                                                                    | Dodal aktowność lub zasób                     |  |
| > Temat 2                         |                                                                                                    | <ul> <li>Bodaj aktywności do 20500</li> </ul> |  |
| > Temat 3                         | 🛖 Temat 3 🖌                                                                                                    | Modyfikuj 👻                                   |  |
| > Temat 4                         | •                                                                                                    | Dodaj aktywność lub zasób                     |  |
|                                   |                                                                                                    | • 0 0 d 0 0 d 0 0 0 0 0 0 0 0 0 0 0 0 0       |  |
| 🔳 Administracja 🔐 🚓 🗸             | 🕂 Temat 4 🖋                                                                                                    | Modyfikuj 👻                                   |  |
| · • • •                           |                                                                                                    | 📕 Dodai aktaunaéé lub angéh                   |  |
| ← Administracja kursem            |                                                                                                    | T Dodaj aktywnosci ub zasob                   |  |
| Edytuj ustawienia                 |                                                                                                    | 🕂 Dodaj temat                                 |  |

Rysunek 50: Gotowa gra — widok z podglądu kursu [Źródło: materiały własne]

| Źródło pytań                  | Słownik pojeć 🗢             |
|-------------------------------|-----------------------------|
|                               |                             |
| Wybierz słownik               | Przykładowy słownik pojęć 🗢 |
| Wybierz kategorię<br>słownika | ÷                           |

Rysunek 51: Ustawienia źródła danych [Źródło: materiały własne]

#### 3.3 Krzyżówka

Na liście aktywności krzyżówka figuruje jako Gra - Krzyżówka (ryc. 52). W czasie jej tworzenia należy wypełnić następujące sekcje formularza:

- 1. Ogólne (ryc.53, 54),
- 2. Ocena (ryc.55),
- 3. Krzyżówka Ustawienia (ryc.55),
- 4. Ustawienia nagłówka i stopki (oryg. Header/Footer Options) (ryc.56),
- 5. oraz pozostałe standardowe dla różnych modułów (Standardowe opcje modułów, Ogranicz dostęp, Ukończenie aktywności, Tagi, Kompetencje) (ryc.49).

Gotowa krzyżówka widoczna będzie w wybranym kursie (ryc.57, ryc.58).

| Doda | aj aktywność lub zasób                                                                                                    |                                                                                                    | ×                  |
|------|----------------------------------------------------------------------------------------------------|----------------------------------------------------------------------------------------------------|--------------------|
|      | czat Forum Forum Gioswanie Gioswanie | This game takes words from either a Glossary or quic short answer questions and generates a random crossword puzzle.<br>Is an set the maximum number of columnifrows or words that contains. Student can press the button 'Theek crossword' to<br>the answers are correct. Every crossword is dynamic so it is different to every student. | eacher<br>check if |
|      |                                                                                                    | Dodaj                                                                                                    | Anuluj             |

Rysunek 52: Gra — Krzyżówka [Źródło: materiały własne]

| Kurs testowy                 |                           |                                         |  |  |
|------------------------------|---------------------------|-----------------------------------------|--|--|
| 👫 Home 🛛 Kokpit 🏥 Wydarzenia | 💼 Moje kursy 🛛 🛔 Ten kurs | 亘 Ukryj bloki 📌                         |  |  |
| Kursy > test > Dodawanie now | vego Gra do Temat 1       |                                         |  |  |
| 🛔 Nawigacja 🛛 🕂 🛊 🗸          | 🛚 Dodawanie n             | owego Gra do Temat 1 o                  |  |  |
| ∽ Kokpit                     |                           | Rozwiń wszystko                         |  |  |
| 🎢 Strona główna              | 🝷 Ogólne                  |                                         |  |  |
| > Strony                     | Name 🚺                    | Przykładowa krzużówka                   |  |  |
| ✓ Moje kursy                 |                           |                                         |  |  |
| > logo-test2                 | Description               |                                         |  |  |
| > Logo-test                  |                           |                                         |  |  |
| ∼ Kursy                      |                           | Przykładowa krzyżówka                   |  |  |
| ∼ test                       |                           |                                         |  |  |
| > Uczestnicy                 |                           |                                         |  |  |
| U Odznaki                    |                           |                                         |  |  |
| 🗹 Kompetencje                |                           |                                         |  |  |
| III Oceny                    |                           |                                         |  |  |
| > Sekcja ogólna              |                           |                                         |  |  |
| > Temat 1                    |                           | Wyświetl opis na stronie kursu          |  |  |
| > Temat 2                    |                           | - · · · · · · · · · · · · · · · · · · · |  |  |

Rysunek 53: Dodawanie krzyżówki — ogólne 1 [Źródło: materiały własne]

| Źródło pytań                                   | Słownik pojęć 🗢             |
|------------------------------------------------|-----------------------------|
| Wybierz słownik                                | Przykładowy słownik pojęć 🗢 |
| Wybierz kategorię<br>słownika                  | \$                          |
| Only approved or<br>teacher's glossary entries | Nie 🗢                       |
| Wybierz kategorię pytań                        | \$                          |
| Dołącz podkategorie                            | Nie 🗢                       |
| Wybierz quiz                                   | \$                          |
| Maksymalna liczba podejść                      |                             |
| Disable summarize                              | Nie 🗢                       |
| Show high score (number of students)           |                             |

Rysunek 54: Dodawanie krzyżówki — ogólne 2 [Źródło: materiały własne]

| - Ocena                                         |                                          |
|-------------------------------------------------|------------------------------------------|
| Kategoria ocen 💡                                | Bez kategorii 🗢                          |
| Próg zaliczeniowy 💡                             |                                          |
| Ocena maksymalna                                | 100                                      |
| Metoda oceniania                                | Najwyższa ocena 🗢                        |
| Open the game 👩                                 | 9 ♦ styczeń ♦ 2020 ♦ 16 ♦ 48 ♦ ∰ 🗆 Włącz |
| Zakończ grę                                     | 9 ♦ styczeń ♦ 2020 ♦ 16 ♦ 48 ♦ 🛗 🗆 Włącz |
| - Krzyżówka - ustaw                             | vienia                                   |
| Maksymalna ilość kolumn<br>krzyżówki            |                                          |
| Minimalna ilość słów                            |                                          |
| Maksymalna ilość słów                           |                                          |
| Zezwól na spacje w<br>wyrazach                  | Nie 🗢                                    |
| Układ                                           | Wyrażenia pod krzyżówką 🗢                |
| Disables text-<br>transform:uppercase in<br>CSS | Nie 🗢                                    |
| Maximum compute time in seconds                 | 2                                        |

 $Rysunek \ 55: \ Dodawanie \ krzyżówki \ - \ ocena, \ ustawienia \ [Źródło: \ materiały \ własne]$ 

| - Header/Footer Options |                                                   |  |  |
|-------------------------|---------------------------------------------------|--|--|
| Text at the top of page | 1 A• B I = = % % =                                |  |  |
|                         | Przykładowy nagłówek                              |  |  |
| Tekst na dole           | A • B I I II II II II II       Przykładowa stopka |  |  |

Rysunek 56: Dodawanie krzyżówki – nagłówek i stopka [Źródło: materiały własne]

| Kurs testowy                             |                                 |                                               |  |
|------------------------------------------|---------------------------------|-----------------------------------------------|--|
| 🎢 Home 🚯 Kokpit 🋗 Wydarzenia             | 💼 Moje kursy 🛔 Ten kurs         | 🏠 🚽 🧮 Ukryj bloki 🦨                           |  |
| ► > Kursy > test                         |                                 |                                               |  |
| 📥 Nawigacja 🛛 🕂 🌣 🗸                      |                                 | Modvfikui 💌                                   |  |
| ∽ Kokpit                                 | 🕂 👩 Forum aktualności 🖋         | Modufiliui w 9                                |  |
| 🍘 Strona główna                          | •                               |                                               |  |
| > Strony                                 |                                 | <ul> <li>Dodaj aktywność lub zasob</li> </ul> |  |
| ✓ Moje kursy                             | 🛨 Temat 1 🖉                     | Modyfikuj 👻                                   |  |
| > logo-test                              | 4                               |                                               |  |
| <ul> <li>✓ Kursy</li> </ul>              | 🗘 🕖 Przykładowy słownik pojęć 🖋 | Modyfikuj 👻                                   |  |
| ∽ test                                   | Ukryte przed studentami         |                                               |  |
| > Uczestnicy                             | 🕂 🖾 Przykładowa krzyżówka 🥒     |                                               |  |
| 🛡 Odznaki                                |                                 | Modyfikuj 👻 🛎 🛃                               |  |
| 🗹 Kompetencje                            |                                 | 🕂 Dodaj aktywność lub zasób                   |  |
| III Oceny                                | . Temat 2 🖉                     | Modyfikuj 👻                                   |  |
| > Sekcja ogólna                          | +                               |                                               |  |
| > Temat 1                                |                                 | 🕂 Dodaj aktywność lub zasób                   |  |
| > Temat 2                                | . Temat 3 🖉                     | Modyfikuj 👻                                   |  |
| > Temat 3                                | 4                               |                                               |  |
| 7 Terriat 4                              |                                 | + Dodaj aktywność lub zasób                   |  |
|                                          | Temat 4 🖉                       | Modyfikui 👻                                   |  |
| 🗮 Administracja 🛛 🕂 🏚 🛨                  | ÷                               |                                               |  |
| <ul> <li>Administracia kursem</li> </ul> |                                 | 🕂 Dodaj aktywność lub zasób                   |  |
| Edytuj ustawienia                        |                                 | + Dodaj temat                                 |  |
|                                          |                                 |                                               |  |

Rysunek 57: Gotowa krzyżówka – widok z podglądu kursu [Źródło: materiały własne]

| Home 🎪 Kokpit 🛗 Wydarzenia              | 출 Maje kursy 晶 Ten kurs Q → 置 Ukryj b                                                                                                    |
|-----------------------------------------|----------------------------------------------------------------------------------------------------|
| Nawigacia                               | γπούυνο πεγεύνκο                                                                                                    |
| Kokoit                                  | Orena 0 %                                                                                                    |
| Strona główna                           | Przykładowy nagłówek                                                                                                    |
| > Strony                                |                                                                                                    |
| × Mole kursv                            |                                                                                                    |
| > logo_test2                            | 1 2 3 4 5 6 7 8 9 10 11 12 13 14 15 16 17 18 Witaj!                                                                                                    |
| > logo-test                             | Kliknij na słowo aby                                                                                                    |
| × Kursv                                 | 2<br>3                                                                                                    |
| × test                                  |                                                                                                    |
| > Liczestnicy                           | 5                                                                                                    |
| Odzestnicy                              | 6                                                                                                    |
| Kompetencie                             |                                                                                                    |
|                                         |                                                                                                    |
| Eskria orálna                           | 9                                                                                                    |
| <ul> <li>Sekcja ogolna</li> </ul>       | 10                                                                                                    |
|                                         |                                                                                                    |
| słownik poleć                           |                                                                                                    |
| Slownik pojęc                           |                                                                                                    |
| krzyżówka                               |                                                                                                    |
| > Temat 2                               | 15                                                                                                    |
| > Temat 3                               | 16                                                                                                    |
| > Temat 4                               | 17                                                                                                    |
|                                         | 18                                                                                                    |
| 🛢 Administracja 🛛 🕂 😝 🗸                 | 19                                                                                                    |
| • • •                                   | Sprawdź krzyżówkę Krzyżówka zakończona Drukuj                                                                                                    |
| <ul> <li>Game administration</li> </ul> | Poziomo                                                                                                    |
| Edytuj ustawienia                       | 1: Nam fermentum lectus non elit eleifend, ac accumsan leo tempor. Donec molestie sed nisl eu accumsan. Suspendiss                                                                                                    |
| Role przypisane lokalnie                | rutrum quam, sed rhoncus ipsum tempor at. Nunc sagittis nec magna et finibus. Aliquam id viverra et lorem. Cras viverr                                                                                                    |
| Uprawnienia                             | 3: Nullam convallis ultrices euismod. Nunc sed risus ac purus tempus pretium. Pellentesque hendrerit nisi vitae lacinia<br>interdium. Cras at eros porta, bibendum tortor quis, vestibulum purus. Ut aliquet nulla at tincidunt placerat. Proin variu   |
| Sprawdź uprawnienia                     | justo in libero fermentum, sit amet auctor risus facilisis. Duis tristique aliquet dolor. Praesent purus lectus, aliquet at el                                                                                                    |
| Filtry                                  | bibendum imperdiet risus. Suspendisse non dolor dolor.<br>4: Donec iaculis, sem nec lobortis pharetra, nibh tortor pharetra mi, commodo porta augue magna vel justo. In felis laci                                                                      |
| Competency breakdown                    | laoreet sit amet dignissim in, tincidunt ut odio. Proin vitae felis tristique, pretium diam et, ultricies eros. Sed posuere                                                                                                    |
| Logi                                    | vestibulum eros hendrerit at. Nam commodo placerat blandit.                                                                                                    |
| Kopia zapasowa                          | 8: Etiam finibus tellus quis vulputate viverra. Aliquam congue sem nec molestie imperdiet. Vestibulum et sagittis urna.<br>Vivamus et sanien ligula. Curabitur maximus eget orci at lobortis. Mauris tempus tortor et mi varius accumsan. Sed           |
| Odtwórz                                 | malesuada bibendum feugiat. In aliquet eu augue a rutrum. Aenean elit arcu, ultrices congue imperdiet sodales, viverra                                                                                                    |
| i Informacje                            | nunc. Fusce tristique dolor quis augue pharetra molestie. Phasellus fringilla tellus in orci consequat bibendum. Duis et<br>non ex iaculis rhoncus. Duis erat arcu, imperdiet vel quam at, molestie lacinia massa. Etiam id sapien ac libero venenati   |
| 🍄 Modyfikuj                             | facilisis. Nulla sed fringilla mi. Donec a ultrices risus, sed hendrerit libero.                                                                                                    |
| View glossary Przykładowy               | sem. Suspendisse fringilla pulvinar elementum. Praesent lorem ante, accumsan ac felis eget, dapibus mattis est. Aenea                                                                                                    |
| słownik pojęć                           | bibendum erat odio, a facilisis dolor porta ut. Curabitur interdum, mi id tincidunt pretium, ligula risus feugiat nibh, a eff<br>ante nulla sed nisi. Sed at commodo guam, Vestibulum ante insum primis in faucibus orci luctus et ultrices posuere cui |
| Pokaż odpowiedzi                        | Curae; In lobortis massa ac tortor posuere, eget sodales mi hendrerit. Vestibulum malesuada neque nec risus fermentu                                                                                                    |
| 🔍 Pokaż podejścia                       | iaculis erat consequat. Class aptent taciti sociosqu ad litora torquent per conubia nostra, per inceptos himenaeos. Phas<br>malesuada scelerisque mollis. Quisque at libero suscipit, semper purus ultrices, imperdiet eros.                            |
|                                         |                                                                                                    |

Rysunek 58: Gotowa krzyżówka – przykładowa rozgrywka [Źródło: materiały własne]

#### 3.4 Milionerzy

Milionerzy to gra wzorowana na teleturnieju o tej samej nazwie. Jej przebieg wygląda następująco: gracz odpowiada kolejno na pytania, aż do momentu popełnienia błędu. Z każdą poprawną odpowiedzią uzyskuje coraz wyższą kwotę nagrody (w przypadku platformy eWUM — wirtualną).

Na liście aktywności milionerzy figurują jako Gra - Milionerzy (ryc. 59). W czasie ich tworzenia należy wypełnić następujące sekcje formularza:

- 1. Ogólne (ryc.60, 61),
- 2. Ocena (ryc.62),
- 3. Milionerzy Ustawienia (ryc.62),
- 4. Ustawienia nagłówka i stopki (oryg. Header/Footer Options) (ryc.63),
- 5. oraz pozostałe standardowe dla różnych modułów (Standardowe opcje modułów, Ogranicz dostęp, Ukończenie aktywności, Tagi, Kompetencje) (ryc.49.

Gotowa gra widoczna będzie w wybranym kursie (ryc.64, ryc.65).

| Dodaj                                 | j aktywność lub zasób | •                                                                                                    |
|---------------------------------------|-----------------------|----------------------------------------------------------------------------------------------------|
| © 🧐 Cza                               | at 🔺                  | A question is displayed to the student which if answered correctly moves up to the next number in the same until the user has |
| e e e e e e e e e e e e e e e e e e e | rum<br>osowanie       | completed the questions. If a question is answered incorrectly, the game is over.                                             |
| i 🔛 Gra                               | a - Cryptex           |                                                                                                    |
| i 🔛 Gra                               | a - Krzyżówka         |                                                                                                    |
| 🔹 🔛 Gra                               | a - Millonerzy        |                                                                                                    |
| i 🔛 Gra                               | a - Sudoku            |                                                                                                    |
| 😑 🎇 Gra                               | a - Ukryty obraz      |                                                                                                    |
| i 🔛 Gra                               | a - Węże i Drabiny    |                                                                                                    |
| i 🔛 Gra                               | a - Wisielec          |                                                                                                    |
| 🛛 HeP Inte                            | teractive Content     |                                                                                                    |
| i 📀 Kur                               | rs podrzędny          |                                                                                                    |
| i 😑 Kwe                               | vestionariusz         |                                                                                                    |
| i 😑 Lek                               | kcja                  |                                                                                                    |
| i 🎯 List                              | sta                   |                                                                                                    |
| i 😰 Me                                | edia collection       |                                                                                                    |
| le 🕝 Nar                              | arzędzie zewnętrzne   |                                                                                                    |
| i 🎯 Opi                               | sinia zwrotna         |                                                                                                    |
|                                       |                       | Dodaj Anuluj                                                                                                    |

Rysunek 59: Gra — milionerzy [Źródło: materiały własne]

| Kurs testowy                                            |                           |                                  |  |  |
|---------------------------------------------------------|---------------------------|----------------------------------|--|--|
| 🖀 Home 🛛 Kokpit 🋗 Wydarzenia                            | 🖻 Moje kursy 🛛 🔒 Ten kurs | 😇 Ukryj bloki 🦨                  |  |  |
| 🍃 > Moje kursy > test > Dodawanie nowego Gra do Temat 1 |                           |                                  |  |  |
| 📥 Nawigacja 🕂 🕂 🔹 🗸                                     | 🛚 Dodawanie no            | owego Gra do Temat 1 🛛           |  |  |
| 🖀 Strona główna                                         | 👻 Ogólne                  |                                  |  |  |
| > Strony                                                | Name 🌖                    | Milionerzy                       |  |  |
| ✓ Moje kursy                                            |                           |                                  |  |  |
| ~ test                                                  | Description               |                                  |  |  |
| > Uczestnicy                                            |                           |                                  |  |  |
| U Odznaki                                               |                           | Przykładowi milionerzy           |  |  |
| Kompetencje                                             |                           |                                  |  |  |
| III Oceny                                               |                           |                                  |  |  |
| > Sekcja ogólna                                         |                           |                                  |  |  |
| > Temat 1                                               |                           |                                  |  |  |
| > Temat 2                                               |                           |                                  |  |  |
| > Temat 3                                               |                           | 1                                |  |  |
| > Temat 4                                               |                           | Wyświetl opis na stronie kursu 2 |  |  |
| > logo tost2                                            |                           |                                  |  |  |

Rysunek 60: Dodawanie milionerów — ogólne 2 [Źródło: materiały własne]

| Źródło pytań                         | Pytania 🗢                |
|--------------------------------------|--------------------------|
| Wybierz kategorię pytań              | Domyślna dla: test (1) 🗢 |
| Dołącz podkategorie                  | Nie 🗢                    |
| Wybierz quiz                         | Przykładowy test 🗢       |
| Maksymalna liczba podejść            | 0                        |
| Disable summarize                    | Nie 🗢                    |
| Show high score (number of students) | 0                        |

Rysunek 61: Dodawanie milionerów — ogólne 2 [Źródło: materiały własne]

| - Ocena                |                                                                           |  |  |
|------------------------|---------------------------------------------------------------------------|--|--|
| Kategoria ocen 👩       | Bez kategorii 🗢                                                           |  |  |
| Próg zaliczeniowy 💡    | 0,00                                                                      |  |  |
| Ocena maksymalna       | 100                                                                       |  |  |
| Metoda oceniania       | Najwyższa ocena 🗢                                                         |  |  |
| Open the game 💡        | 24 <b>♦</b> luty <b>♦</b> 2020 <b>♦</b> 04 <b>♦</b> 10 <b>♦ ∰ ■</b> Włącz |  |  |
| Zakończ grę            | 24 <b>♦</b> luty <b>♦</b> 2020 <b>♦</b> 04 <b>♦</b> 10 <b>♦ ₩ ₩</b> ₩4cz  |  |  |
| - Millionaire' options |                                                                           |  |  |
| Background color       | #408080                                                                   |  |  |
| Randomize questions    | Tak ≑                                                                     |  |  |

Rysunek 62: Dodawanie milionerów — ocena, opcje milionerów [Źródło: materiały własne]

|               | <b>↓</b> A <b>▼</b> B I 🗮 🗮 % % 🖾 |
|---------------|-----------------------------------|
|               | Przykładowy nagłówek              |
| Tekst na dole |                                   |
|               | Przykładowa stopka                |
|               |                                   |

Rysunek 63: Dodawanie milionerów — nagłówek i stopka [Źródło: materiały własne]

| Kurs testowy                             |                                 |                             |  |
|------------------------------------------|---------------------------------|-----------------------------|--|
| 🕐 Home 🛛 🖓 Kokpit 🛗 Wydarzenia           | 🚔 Moje kursy 🛛 🛔 Ten kurs       | 🔅 🗸 🖬 Ukryj bloki 🦨         |  |
| 🍃 > Moje kursy > test                    |                                 |                             |  |
| 📥 Nawigacja 🛛 🕂 🔹 🗸                      |                                 |                             |  |
| ∽ Kokpit                                 | 🕆 👩 Forum aktualności 🦧         | модулкиј 🔸                  |  |
| 🆀 Strona główna                          | Por un accuanosci a             | Modyfikuj 👻 👗               |  |
| > Strony                                 |                                 | 🕂 Dodaj aktywność lub zasób |  |
| ✓ Moje kursy                             | Temat 1 🖌                       | Modvfikui 👻                 |  |
| ✓ test                                   |                                 |                             |  |
| > Uczestnicy                             | 🕂 🕕 Przykładowy słownik pojęć 🥒 | Modyfikui 👻                 |  |
| 🛡 Odznaki                                | Ukata prodictudentami           |                             |  |
| 🗹 Kompetencje                            | owyce przeu skulenkami          |                             |  |
| III Oceny                                | Przykładowy test                | Modyfikuj 👻 🛔 🔽             |  |
| > Sekcja ogólna<br>> Temat 1             | 🕂 🔛 Przykładowa krzyżówka 🖋     | Modyfikuj 👻 🛔 🖌             |  |
| > Temat 2                                | 🕂 🖾 Milioperzy 🖉                |                             |  |
| > Temat 3                                |                                 | Modyfikuj 👻 🛎 🗹             |  |
| > Temat 4                                |                                 | 🕈 Dodaj aktywność lub zasób |  |
| > logo-test2                             | Temat 2 🖉                       | Modyfikui 👻                 |  |
| > Logo-test                              |                                 |                             |  |
|                                          |                                 | 🕈 Dodaj aktywność lub zasób |  |
| 🔳 Administracja 🛛 🕂 🛊 🗸 🗸                | 🕁 Temat 3 🌶                     | Modyfikuj 👻                 |  |
| <ul> <li>Administracja kursem</li> </ul> |                                 | 🕂 Dodaj aktywność lub zasób |  |

Rysunek 64: Gotowi milionerzy — widok z podglądu kursu [Źródło: materiały własne]

| Kurs testowy                  |                                                                                         |                       |  |  |
|-------------------------------|-----------------------------------------------------------------------------------------|-----------------------|--|--|
| 希 Home 🛛 Kokpit 🋗 Wydarzenia  | 🚔 Moje kursy 🛛 🛔 Ten kurs                                                               | 🏟 🗸 🔚 Ukryj bloki 🦨   |  |  |
| Moje kursy > test > Temat 1 : | Milonerzy                                                                               |                       |  |  |
| 📥 Nawigacja 🛛 🕂 🖨 🗸           | Przykładowy nagłówek                                                                    |                       |  |  |
| ∽ Kokpit                      |                                                                                         |                       |  |  |
| 🖀 Strona główna               |                                                                                         |                       |  |  |
| > Strony                      | 50:50 🖀 titit 🗙                                                                         | 15 150000<br>14 80000 |  |  |
| ✓ Moje kursy                  |                                                                                         | 13 40000              |  |  |
| ✓ test                        | jak brzmi odpowiedz na ostateczne pytanie, czym jest zycie, wszechswiat i… i tak dalej? | 12 20000              |  |  |
| > Uczestnicy                  |                                                                                         | 10 5000               |  |  |
| Odznaki                       |                                                                                         | 8 2000                |  |  |
| 🕑 Kompetencje                 |                                                                                         | 6 1000                |  |  |
| I Oceny                       |                                                                                         | 5 500                 |  |  |
| > Sekcja ogólna               |                                                                                         | 3 300                 |  |  |
| ∽ Temat 1                     |                                                                                         | 2 200<br>1 100        |  |  |
| > 🕒 Przykładowy               |                                                                                         |                       |  |  |
| słownik pojęć                 | Bób, Homar, Włoszczyzna                                                                 |                       |  |  |
| Przykładowy test              | 666                                                                                     |                       |  |  |
| 🔀 Przykładowa                 | 42                                                                                      |                       |  |  |
| krzyżówka                     |                                                                                         |                       |  |  |

Rysunek 65: Gotowi milionerzy — przykładowa rozgrywka [Źródło: materiały własne]